Project Report

On

# **Enterprise Resource Planning System**

For

Radon Tech

By Rohit Mahesh Kanade Roll Number-1812020 MCA 3<sup>rd</sup> Year

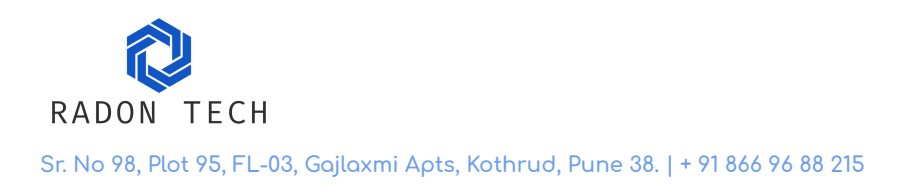

# <u>Certificate</u>

This is to certify that **Mr. Rohit Mahesh Kanade,** who is pursuing his MCA from Institute of Management and Career Courses (IMCC), has successfully completed his project **"Enterprise Resource Planning System"** with us.

The project duration is from January 2021 to May 2021.

**Rohit** is a sincere and hardworking person and is committed to his work.

We wish him all the best in his future endeavors.

Regards,

On behalf of Radon Tech

Aniruddha Gohad,

CEO,

Radon Tech

#### Acknowledgement

I am very glad to take this opportunity to acknowledge all those who helped me in designing, developing and successful execution of my Project **"Enterprise Resource Planning System".** 

I would like to extend my thanks and gratitude to my project guide **Dr. Swapnaja Patwardhan** (Assistant Professor, IMCC and Class Co-ordinator) - Internal Guide and **Mr. Suyash Joshi** - External Guide for their valuable guidance and timely assistance throughout the development of this project.

I would also like to extend my thanks and gratitude to **Dr. Santosh Deshpande** (Director, IMCC), **Dr. Ravindra Vaidya** (HOD, IMCC) and **Dr. Manasi Bhate** (Head – Training and Placement, IMCC) for their constant help and support.

Last but not the least, I would like to thank all the teaching and non-teaching faculties for their cooperation.

- Rohit Kanade

# INDEX

| Sr. No. | Торіс                                     | Page No. |
|---------|-------------------------------------------|----------|
|         |                                           |          |
| 1       | Chapter 1 : Introduction                  |          |
|         | 1.1 Company Profile                       | 1        |
|         | 1.2 Existing System and Need for System   | 3        |
|         | 1.3 Scope of Work                         | 5        |
|         | 1.4 Operating Environment – Hardware      | 6        |
|         | and Software                              |          |
|         | 1.5 Detail Description of Technology Used | 7        |
|         |                                           |          |
|         |                                           |          |
| 2       | Chapter 2 : Proposed system               |          |
|         | 2.1 Proposed System                       | 17       |
|         | 2.2 Objectives of System                  | 18       |
|         | 2.3 User Requirements                     | 19       |
|         |                                           |          |
| 3       | Chapter 3 : Analysis & Design             |          |
|         | 3.1 Object Diagram                        | 21       |
|         | 3.2 Class Diagram                         | 22       |
|         | 3.3 Use Case Diagrams                     | 23       |

|   | 3.4 Activity Diagrams                    | 30  |
|---|------------------------------------------|-----|
|   | 3.5 Sequence Diagrams                    | 36  |
|   | 3.6 Entity Relationship Diagram          | 48  |
|   | 3.7 Module Hierarchy Diagram             | 49  |
|   | 3.8 Component Diagram                    | 50  |
|   | 3.9 Deployment Diagram                   | 51  |
|   | 3.10 Module Specifications               | 52  |
|   | 3.12 Web Site Map Diagram                | 54  |
|   | 3.13 User Interface Design               | 55  |
|   | 3.14 Data Dictionary                     | 65  |
|   | 3.15 Table specifications                | 69  |
|   | 3.16 Test Procedures and Implementation  | 73  |
|   |                                          |     |
| 4 | CHAPTER 4: USER MANUAL                   |     |
|   | 4.1 User Manual                          | 83  |
|   | 4.2 Operations Manual / Menu Explanation | 94  |
|   | 4.3 Program Specifications / Flow Charts | 98  |
|   |                                          |     |
| 5 | Drawbacks and Limitations                | 108 |
| 6 | Proposed Enhancements                    | 109 |
| 7 | Conclusions                              | 110 |
| 8 | Bibliography                             | 113 |
|   |                                          |     |

| 9 | ANNEXURES :                 |  |
|---|-----------------------------|--|
|   | ANNEXURE 1:USER INTERFACE   |  |
|   | SCREENS                     |  |
|   | ANNEXURE 2 : OUTPUT REPORTS |  |
|   | WITH DATA                   |  |
|   | ANNEXURE 3 : SAMPLE PROGRAM |  |
|   | CODE                        |  |

# **Chapter 1 - Introduction**

### **1.1 Company Profile**

Radon tech is a software company specializing in web and mobile applications development. Radon Tech delivers products using latest and cutting-edge technology stack.

#### What Radon Tech Do?

Radon Tech takes care of client's products with keeping user experience, maintainability and performance mind.

Radon tech mainly works on:

- Web Development
- Mobile Applications

Front end:

React, Angular and Vue

Back end:

Node, Golang and .NET Core coupled with SQL and NoSQL databases

Mobile:

Flutter, Dart,

#### Mission:

Radon Tech's mission is to provide customer a specialized, reliable, high-quality, sophisticated services with cost saving. Our customer must experience that working with Radon Tech is more professional, less risky way to develop and implement project than working completely in-house.

#### **Solutions:**

Radon Tech envelops information solutions that enable your business users to access content from any source, seamlessly delivered to any device and with minimal disruption to your existing systems.

## 1.2 Existing System and Need for System

#### **Existing System:**

The process of Receiving orders and delivering products and keeping track of status is done manually

In the manual existing system following processes are done:

- Once client places their order it is entered manually in a book
- Order details are passed to the workers manually
- Once the order is sent to production to check its status, a person has to manually go to the factory and enquire the status of that specific order
- Inventory/Store is also handled manually where the data is maintained in a book which is manually entered

#### Need for System:

Since the current system is manual there are problems being faced by the Company:

- They have to keep details of every purchase order which again has a list of items in it which becomes very hard to maintain manually
- In manual process the status of order, moving the order to production and then to the store, everything is done manually

- Keeping records becomes a task as space is required to store all the paper on which data is entered manually
- To get any info such as order status, inventory status a person has to physically go and get the information from warehouse/factory
- Manual process is more time consuming than the automated system and reduces overall efficiency

# 1.3 Scope of work

Proposed system is to be implemented for the organization and deployed on their own internal server only which can be accessed within the organization only

The Scope of system can be discussed with the help of the following points:

- Displaying received order and related data in the system
- Editing purchase order data
- Searching purchase order data using specific filters
- Displaying the items that are in-production and are pending production
- Updating status of the order to keep track of the progress
- Controlling and tracking items sent to production
- Keeping track of produced items and adding items to the inventory
- Displaying all items that have finished production

# **1.4 Operating Environment-Hardware and Software**

#### Hardware:

- Processor : Intel core i3 processor(Dual-core)
- RAM : 4GB
- Hard Disk : 25GB

#### Software:

Client Side:

- Operating System : windows 7 and above(64 bit)
- Any modern web browser(chrome,firefox etc)

Server Side:

• Node

#### 1.5 Detail description of Technology Used:

Frontend- React.Js using TypeScript

Backend- Node.Js using Express framework and TypeScript

Database- MongoDB

#### **React:**

React is a front-end library developed by Facebook. It is used for handling the view layer for web and mobile apps. ReactJS allows us to create reusable UI components. It is currently one of the most popular JavaScript libraries and has a strong foundation and large community behind it.

ReactJS is JavaScript library used for building reusable UI components. According to React official documentation, following is the definition –

React is a library for building composable user interfaces. It encourages the creation of reusable UI components, which present data that changes over time. Lots of people use React as the V in MVC. React abstracts away the DOM from you, offering a simpler programming model and better performance. React can also render on the server using Node, and it can power native apps using React Native. React implements one-way reactive data flow, which reduces the boilerplate and is easier to reason about than traditional data binding.

#### **React Features:**

- JSX JSX is JavaScript syntax extension. It isn't necessary to use JSX in React development, but it is recommended.
- Components React is all about components. You need to think of everything as a component. This will help you maintain the code when working on larger scale projects.
- Unidirectional data flow and Flux React implements oneway data flow which makes it easy to reason about your app.
  Flux is a pattern that helps keeping your data unidirectional.
- License React is licensed under the Facebook Inc. Documentation is licensed under CC BY 4.0.

#### **React Advantages**

• Uses virtual DOM which is a JavaScript object. This will improve apps performance, since JavaScript virtual DOM is faster than the regular DOM.

- Can be used on client and server side as well as with other frameworks.
- Component and data patterns improve readability, which helps to maintain larger apps.

#### **React Limitations**

- Covers only the view layer of the app, hence you still need to choose other technologies to get a complete tooling set for development.
- Uses inline templating and JSX, which might seem awkward to some developers.

#### NodeJs:

Node.js is a server-side platform built on Google Chrome's JavaScript Engine (V8 Engine). Node.js was developed by Ryan Dahl in 2009 and its latest version is v14.17.0(LTS).

Node.js is an open source, cross-platform runtime environment for developing server-side and networking applications. Node.js

applications are written in JavaScript, and can be run within the Node.js runtime on OS X, Microsoft Windows, and Linux.

Node.js also provides a rich library of various JavaScript modules which simplifies the development of web applications using Node.js to a great extent.

#### **Features of Node.js**

Following are some of the important features that make Node.js the first choice of software architects.

- Asynchronous and Event Driven All APIs of Node.js library are asynchronous, that is, non-blocking. It essentially means a Node.js based server never waits for an API to return data. The server moves to the next API after calling it and a notification mechanism of Events of Node.js helps the server to get a response from the previous API call.
- Very Fast Being built on Google Chrome's V8 JavaScript Engine, Node.js library is very fast in code execution.
- Single Threaded but Highly Scalable Node.js uses a single threaded model with event looping. Event mechanism helps the server to respond in a non-blocking way and makes the server highly scalable as opposed to traditional servers which create

limited threads to handle requests. Node.js uses a single threaded program and the same program can provide service to a much larger number of requests than traditional servers like Apache HTTP Server.

- No Buffering Node.js applications never buffer any data. These applications simply output the data in chunks.
- License Node.js is released under the MIT license

#### **TypeScript:**

By definition, "TypeScript is JavaScript for application-scale development."

TypeScript is a strongly typed, object oriented, compiled language. It was designed by Anders Hejlsberg (designer of C#) at Microsoft. TypeScript is both a language and a set of tools. TypeScript is a typed superset of JavaScript compiled to JavaScript. In other words, TypeScript is JavaScript plus some additional features.

#### **Features of TypeScript:**

**TypeScript is just JavaScript.** TypeScript starts with JavaScript and ends with JavaScript. Typescript adopts the basic building blocks of your program from JavaScript. Hence, you only need to know JavaScript to use TypeScript. All TypeScript code is converted into its JavaScript equivalent for the purpose of execution.

**TypeScript supports other JS libraries**. Compiled TypeScript can be consumed from any JavaScript code. TypeScript-generated JavaScript can reuse all of the existing JavaScript frameworks, tools, and libraries.

**JavaScript is TypeScript.** This means that any valid .js file can be renamed to .ts and compiled with other TypeScript files.

**TypeScript is portable.** TypeScript is portable across browsers, devices, and operating systems. It can run on any environment that JavaScript runs on. Unlike its counterparts, TypeScript doesn't need a dedicated VM or a specific runtime environment to execute.

#### Why Use TypeScript?

TypeScript is superior to its other counterparts like CoffeeScript and Dart programming languages in a way that TypeScript is extended JavaScript. In contrast, languages like Dart, CoffeeScript are new languages in themselves and require language-specific execution environment.

#### The benefits of TypeScript include –

**Compilation** – JavaScript is an interpreted language. Hence, it needs to be run to test that it is valid. It means you write all the codes just to find no output, in case there is an error. Hence, you have to spend hours trying to find bugs in the code. The TypeScript transpiler provides the error-checking feature. TypeScript will compile the code and generate compilation errors, if it finds some sort of syntax errors. This helps to highlight errors before the script is run.

**Strong Static Typing** – JavaScript is not strongly typed. TypeScript comes with an optional static typing and type inference system through the TLS (TypeScript Language Service). The type of a variable, declared with no type, may be inferred by the TLS based on its value.

TypeScript supports type definitions for existing JavaScript

libraries. TypeScript Definition file (with .d.ts extension) provides definition for external JavaScript libraries. Hence, TypeScript code can contain these libraries.

TypeScript **supports Object Oriented Programming** concepts like classes, interfaces, inheritance, etc.

#### MongoDB:

MongoDB is an open-source document database and leading NoSQL database. MongoDB is written in C++.It is a cross-platform, document oriented database that provides, high performance, high availability, and easy scalability. MongoDB works on concept of collection and document.

#### Advantages of MongoDB over RDBMS:

- Schema less MongoDB is a document database in which one collection holds different documents. Number of fields, content and size of the document can differ from one document to another.
- Structure of a single object is clear.
- No complex joins.
- Deep query-ability. MongoDB supports dynamic queries on

documents using a document-based query language that's nearly as powerful as SQL.

- Tuning.
- Ease of scale-out MongoDB is easy to scale.
- Conversion/mapping of application objects to database objects not needed.
- Uses internal memory for storing the (windowed) working set, enabling faster access of data.

#### Why Use MongoDB?

- Document Oriented Storage Data is stored in the form of JSON style documents.
- Index on any attribute
- Replication and high availability
- Auto-Sharding
- Rich queries
- Fast in-place updates

• Professional support by MongoDB

# Where to Use MongoDB?

- Big Data
- Content Management and Delivery
- Mobile and Social Infrastructure
- User Data Management
- Data Hub

# **Chapter 2 - Proposed System**

## 2.1 Proposed system:

ERP(Enterprise Resource Management) system is a web based application designed to ease the process of receiving orders from customers/clients and enabling easier communication between Company's front desk handlers and Factory management staff

This ERP system is designed to manage, maintain and access the information of the Orders easily without accessing any book records/files.

The main purpose is to make Resource management of the organization hassle free , efficient and easier to maintain End users of this application will be only employees of that organization which are:

- Office area workers
- Factory workers

# 2.2 Objectives of System:

Because of the process being entirely manual there are issues which the organization faces due to lack of easy management

Having a centralized system will eliminate most of these problems by providing essential features like:

- No manual book keeping work for any process will be there.
- Managing inventory and keeping track of it will become easier, which will help to gather information and approve orders faster
- It will be easier for organization to keep track of received orders, status of orders in production and dispatched orders
- User interfaces are designed in such a way that end users should not need to learn any new thing to handle the system.
- Maintaining records and history should be strong enough and flexible to handle large amount of data.
- Less possibility of faulty data due to strong validations implemented both on front end and backend

## 2.3 User Requirements:

#### Navigation:

Website navigation will be done using a sidebar which will include the links for different pages on the website

#### **Purchase order:**

- A page of existing purchase orders having filters and pagination
- User is able to delete a purchase order
- Clicking on the edit button will route to the edit purchase order page
- Fields are populated with the data of the selected purchase order and a table is displayed which includes the items and their details in the purchase order
- User is able to edit and delete every item of the purchase order
- User is also able to add new items to the purchase order

#### **Production:**

• This page will have 2 sections which are, pending production and In-production which will display items according to their

status

• Once the item is ready, the finished details are filled using a form and the item is sent to the store

#### Store:

- Store will display items which have finished production
- User is able to select items and create a dispatch list

**Chapter 3 – Analysis and Design** 

# 3.1 Object Diagram

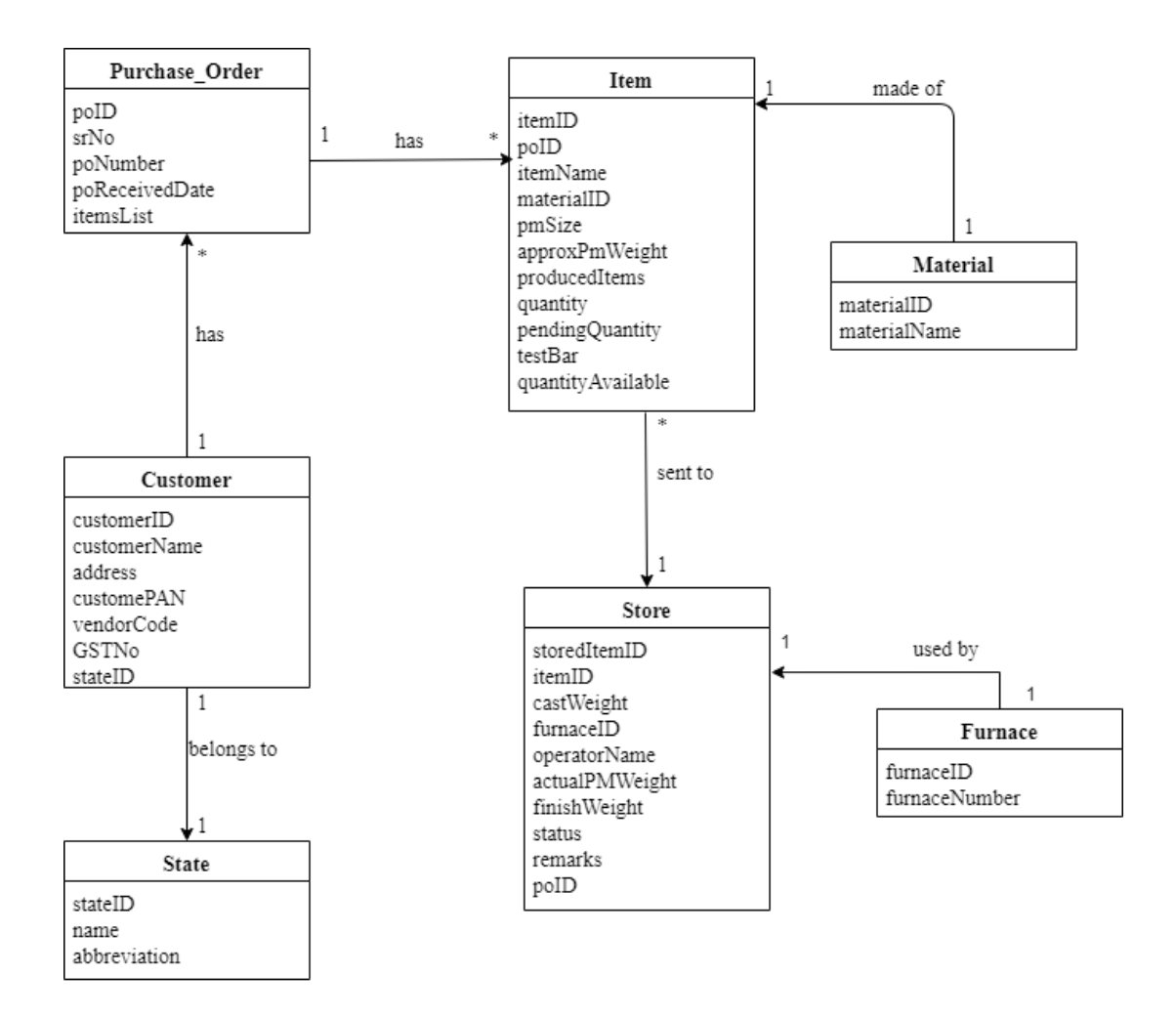

# **3.2 Class Diagram**

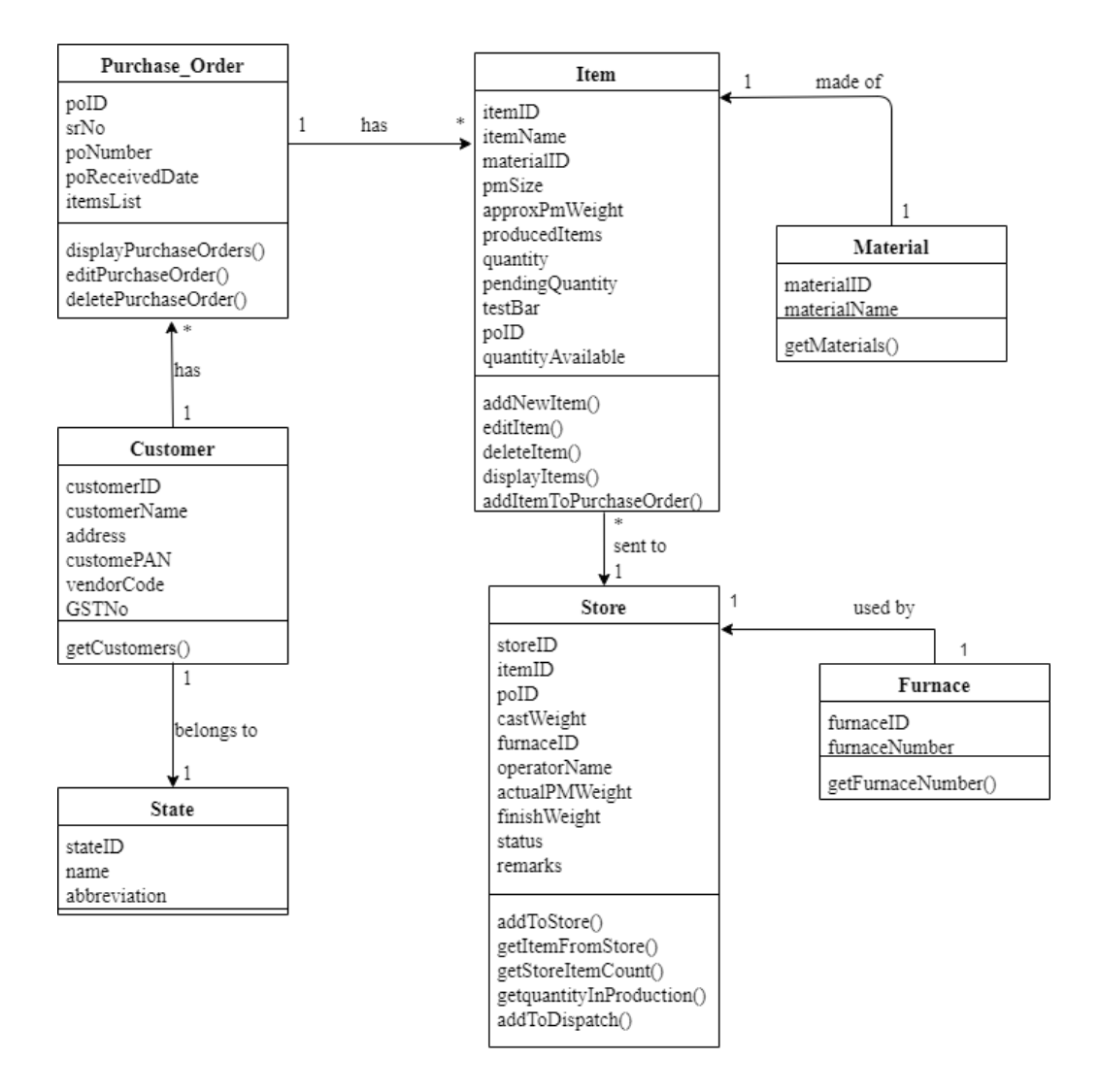

# 3.3 Use Case Diagram

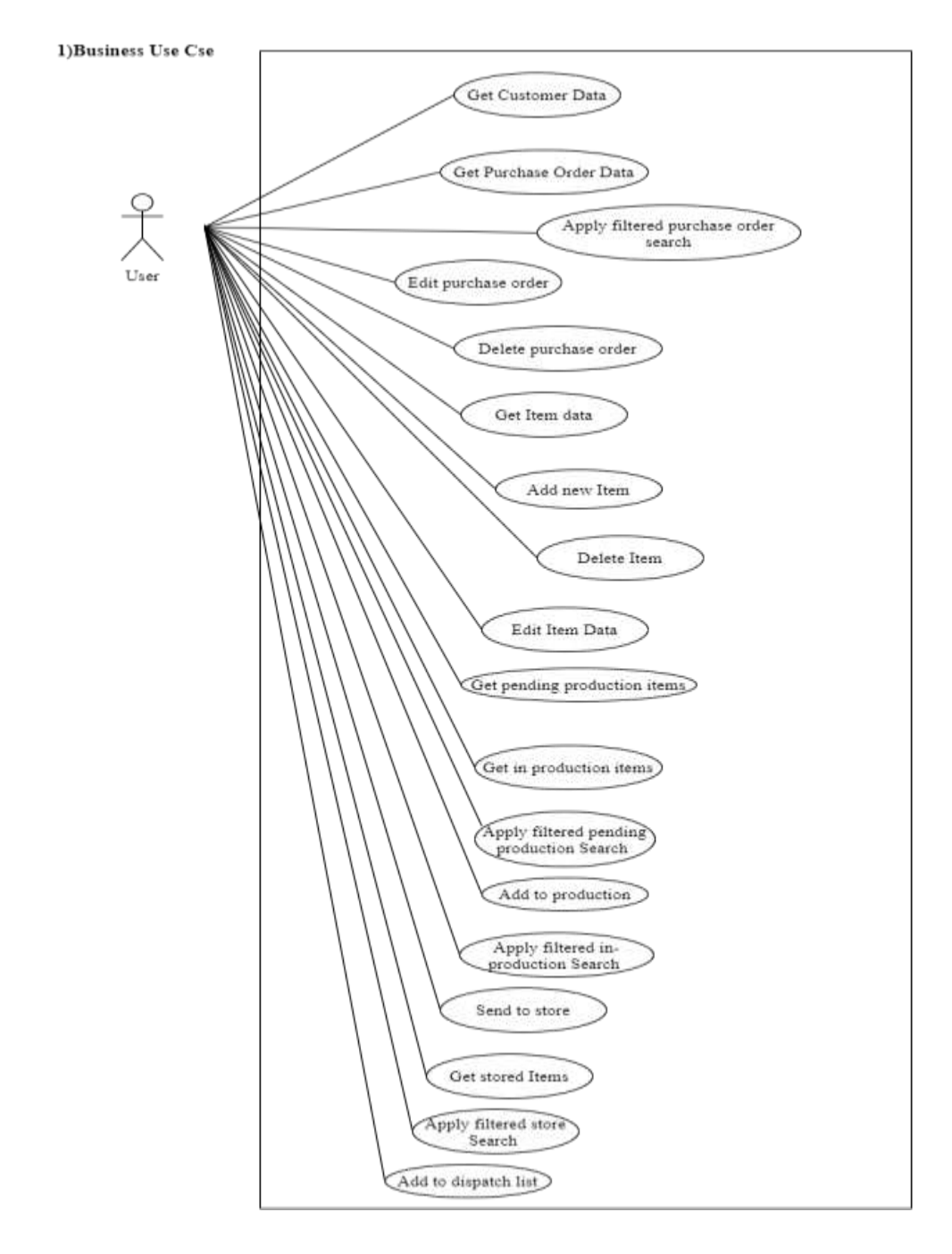

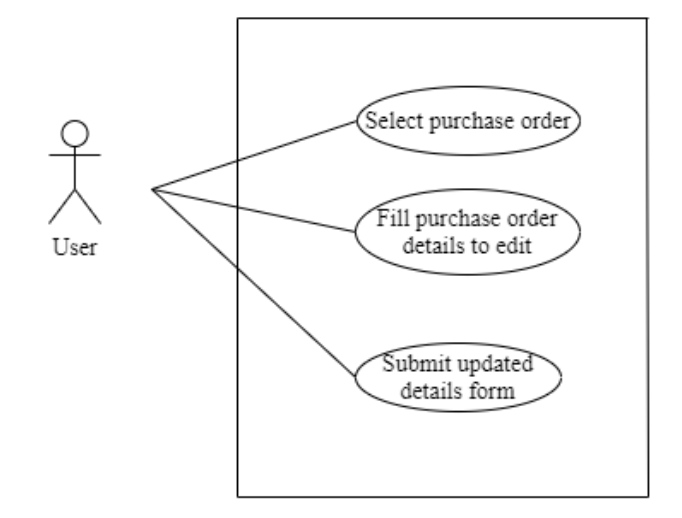

2)Edit purchase order use case

3)Search Purchase Order Use Case

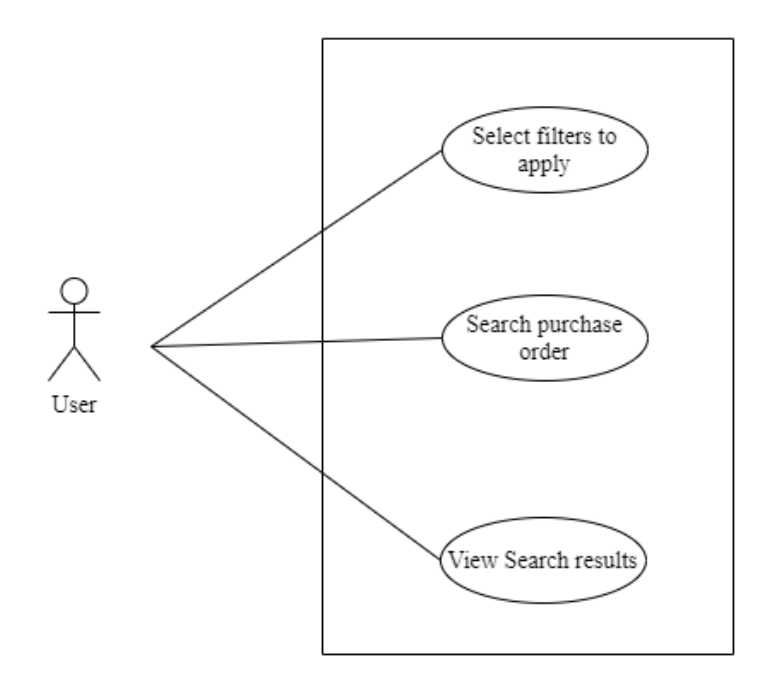

#### 4)Delete Purchase Order Use Case

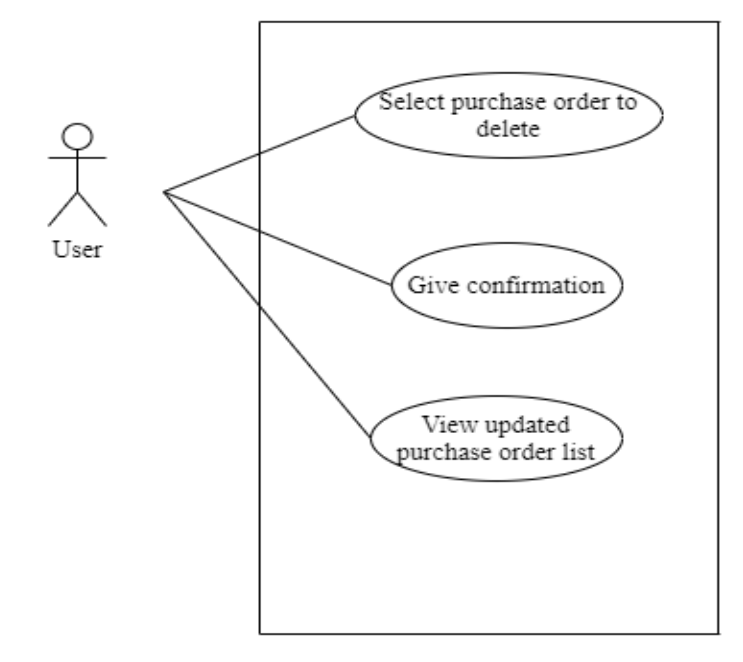

5)Edit item use case

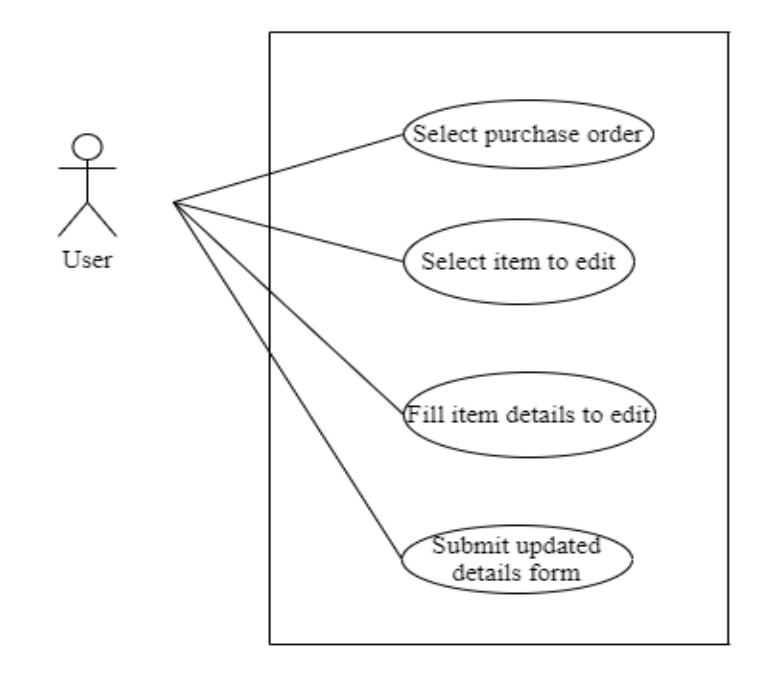

#### 6)Add new item use case

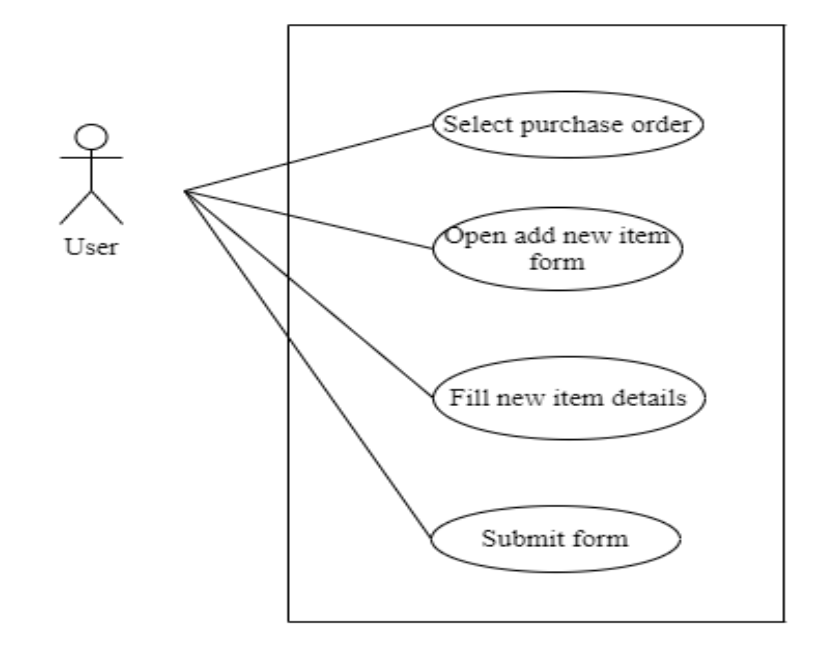

7)Delete item use case

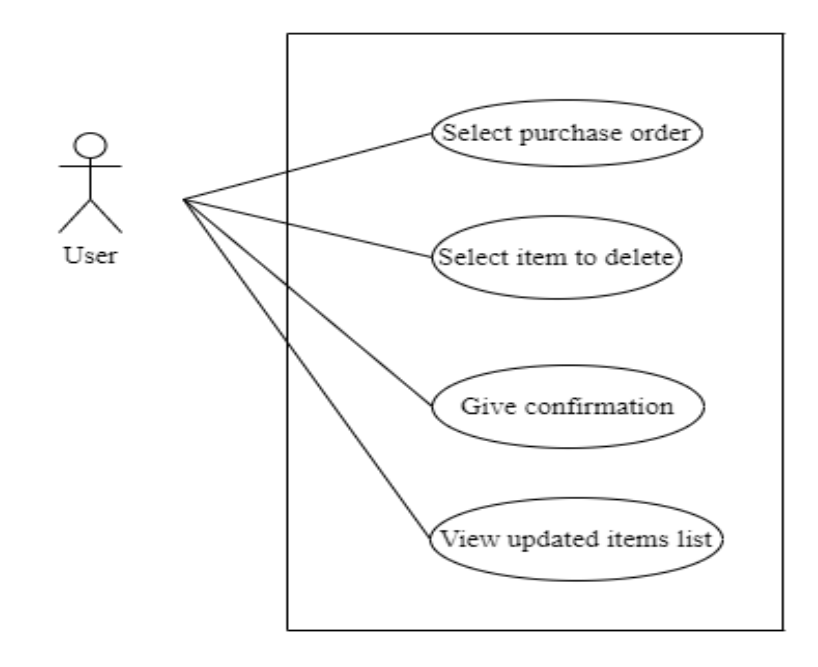

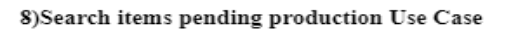

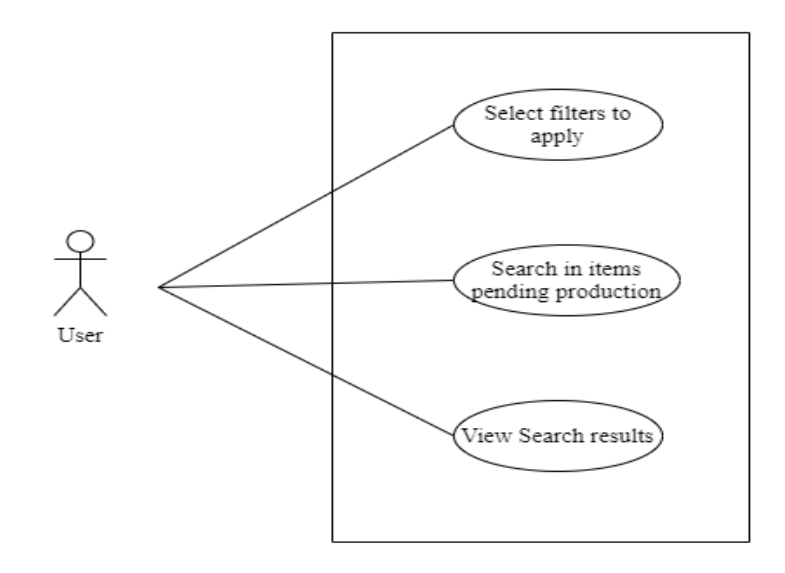

#### 9)Add item to production use case

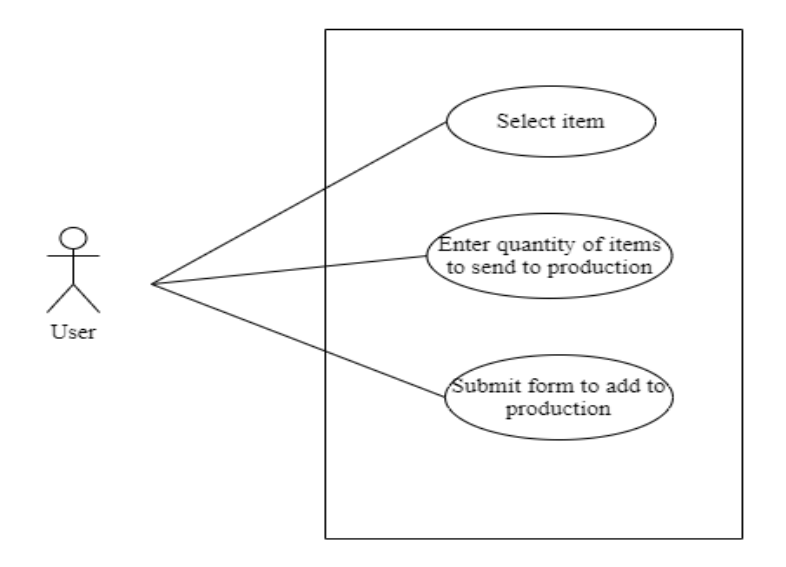
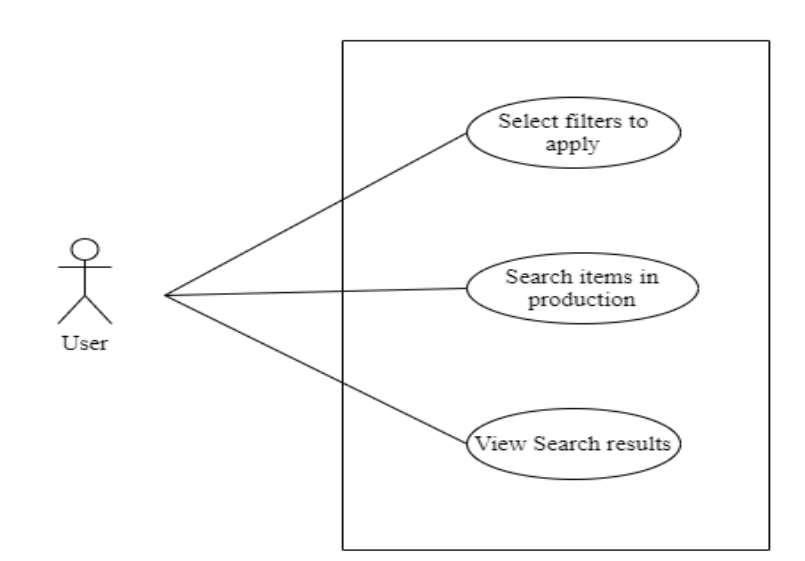

10)Search items in production Use Case

11)Send item to store use case

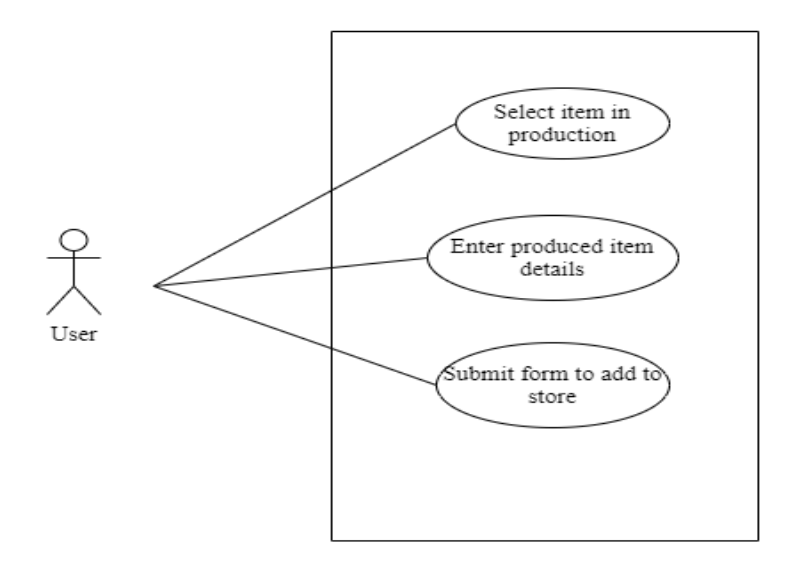

### 12)Search items in store Use Case

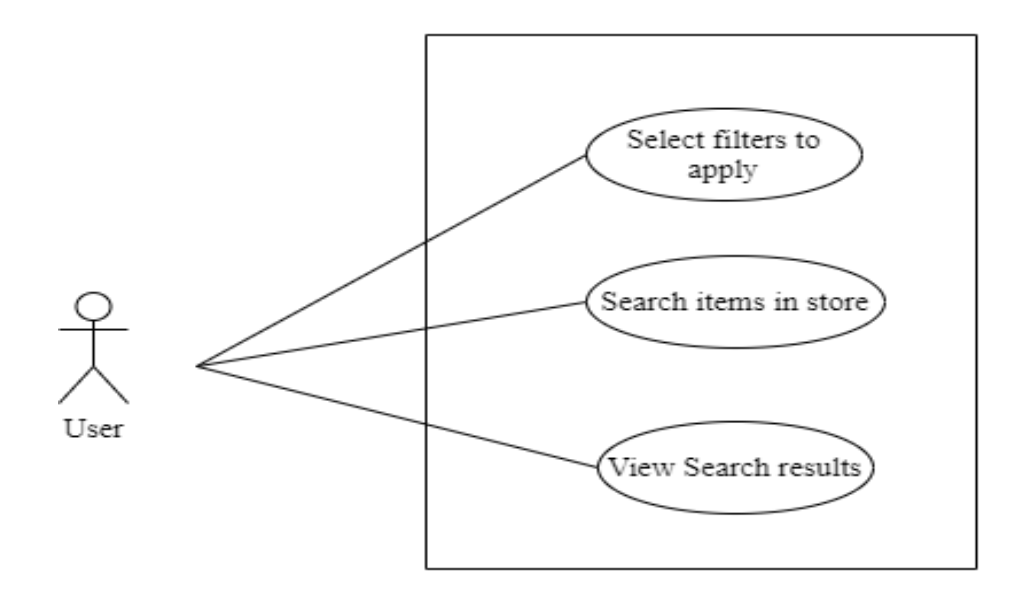

13)Add item to distpacth list use case

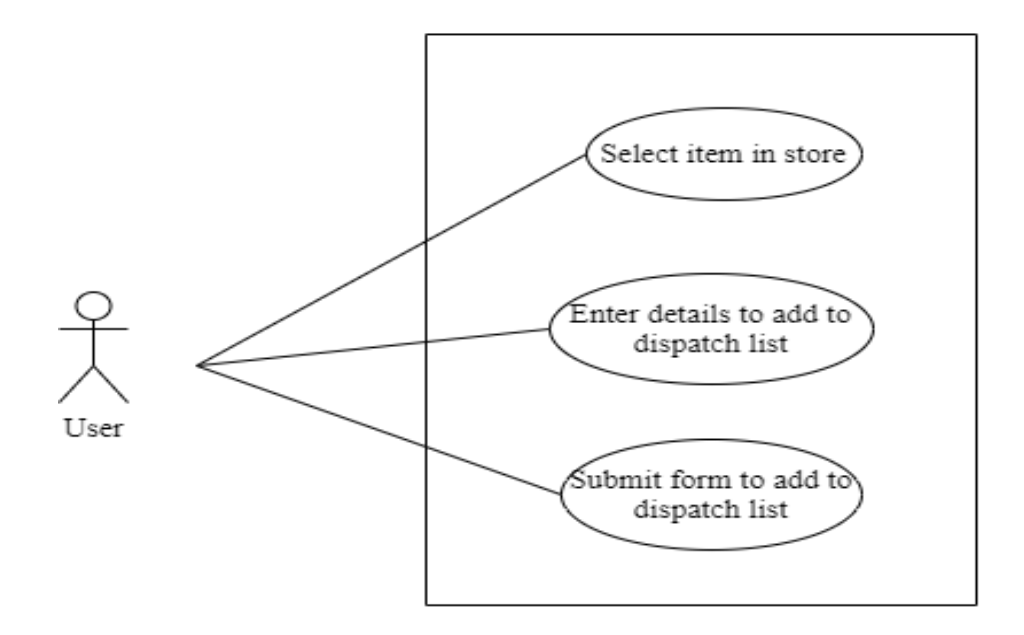

# **3.4 Activity Diagrams**

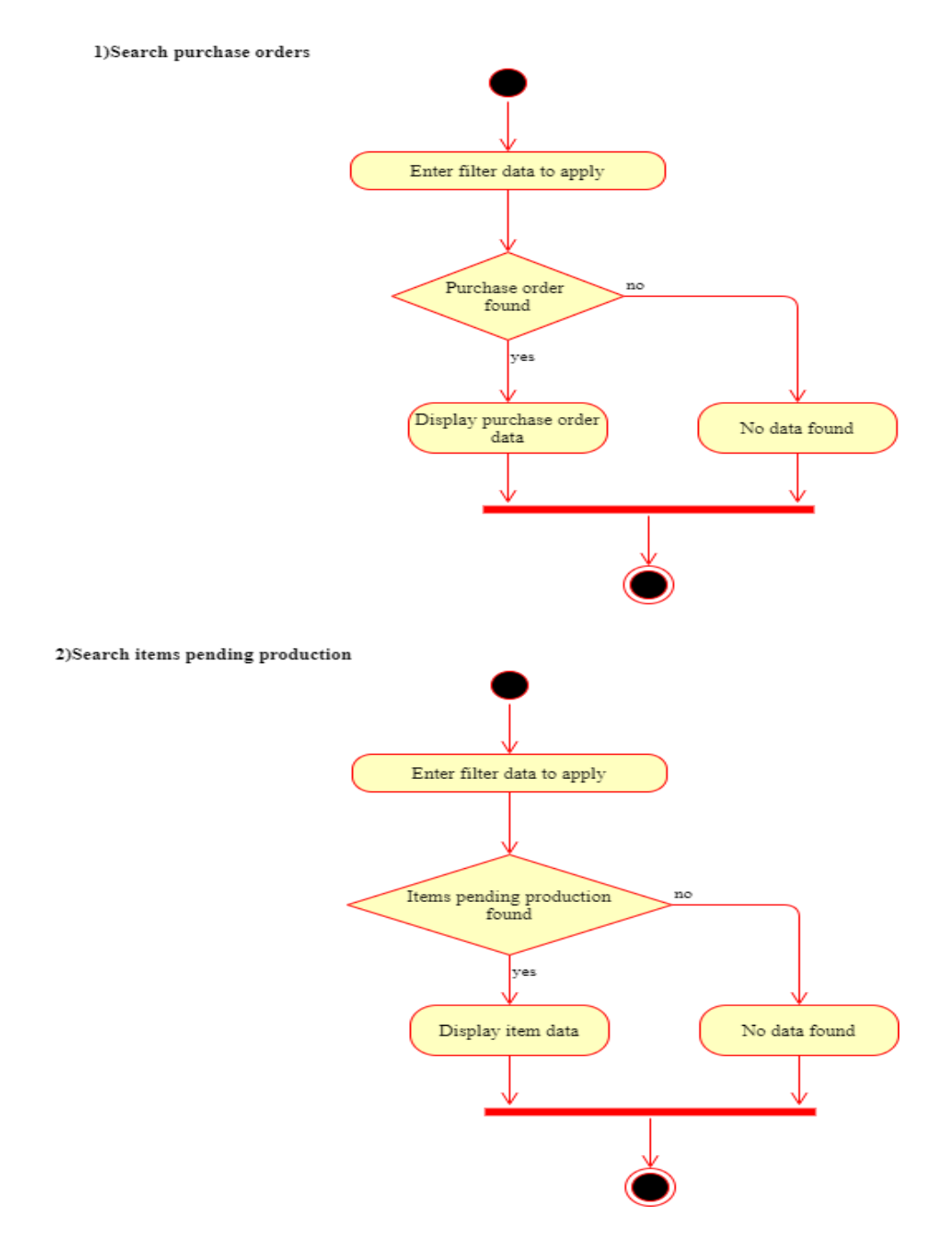

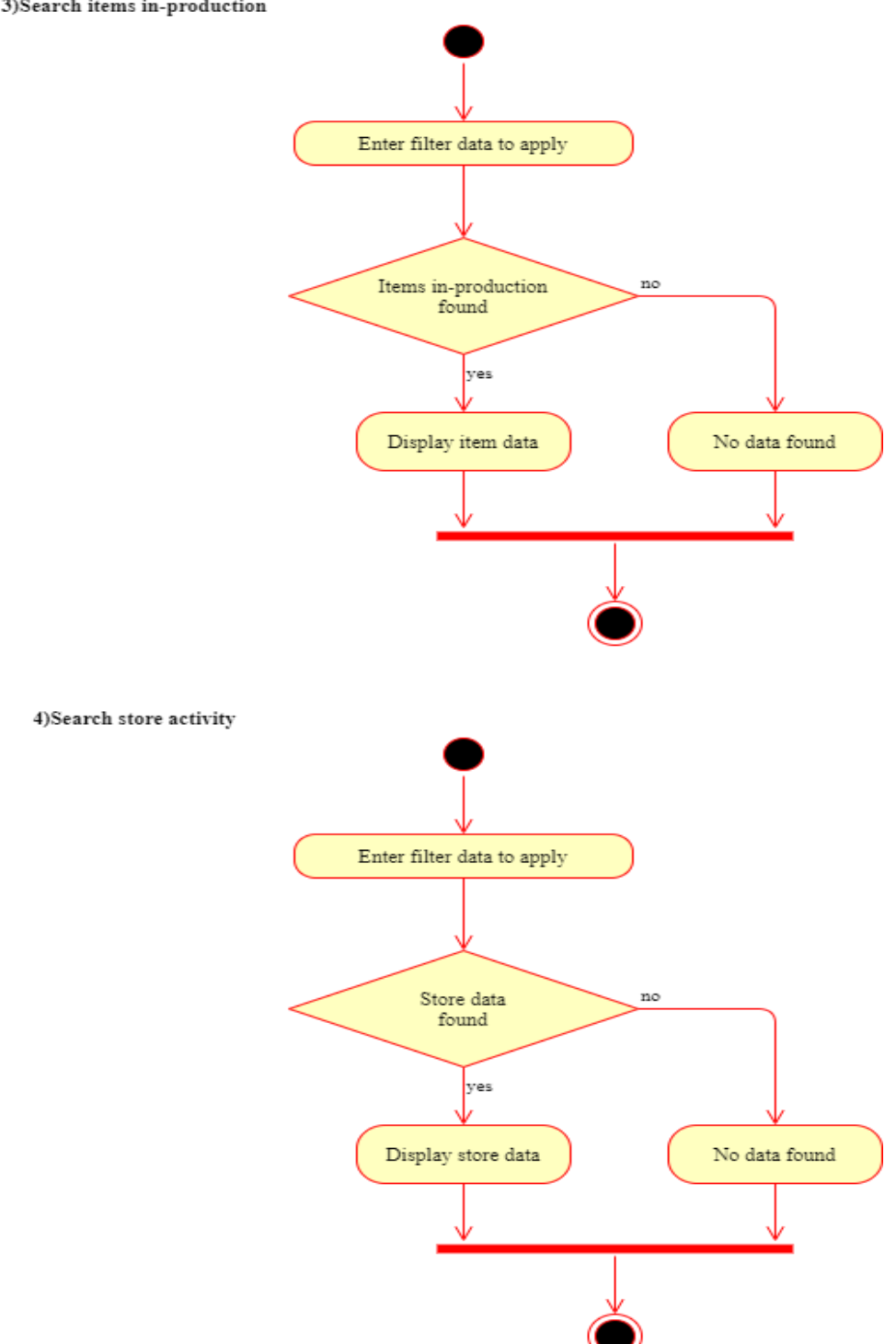

#### 3)Search items in-production

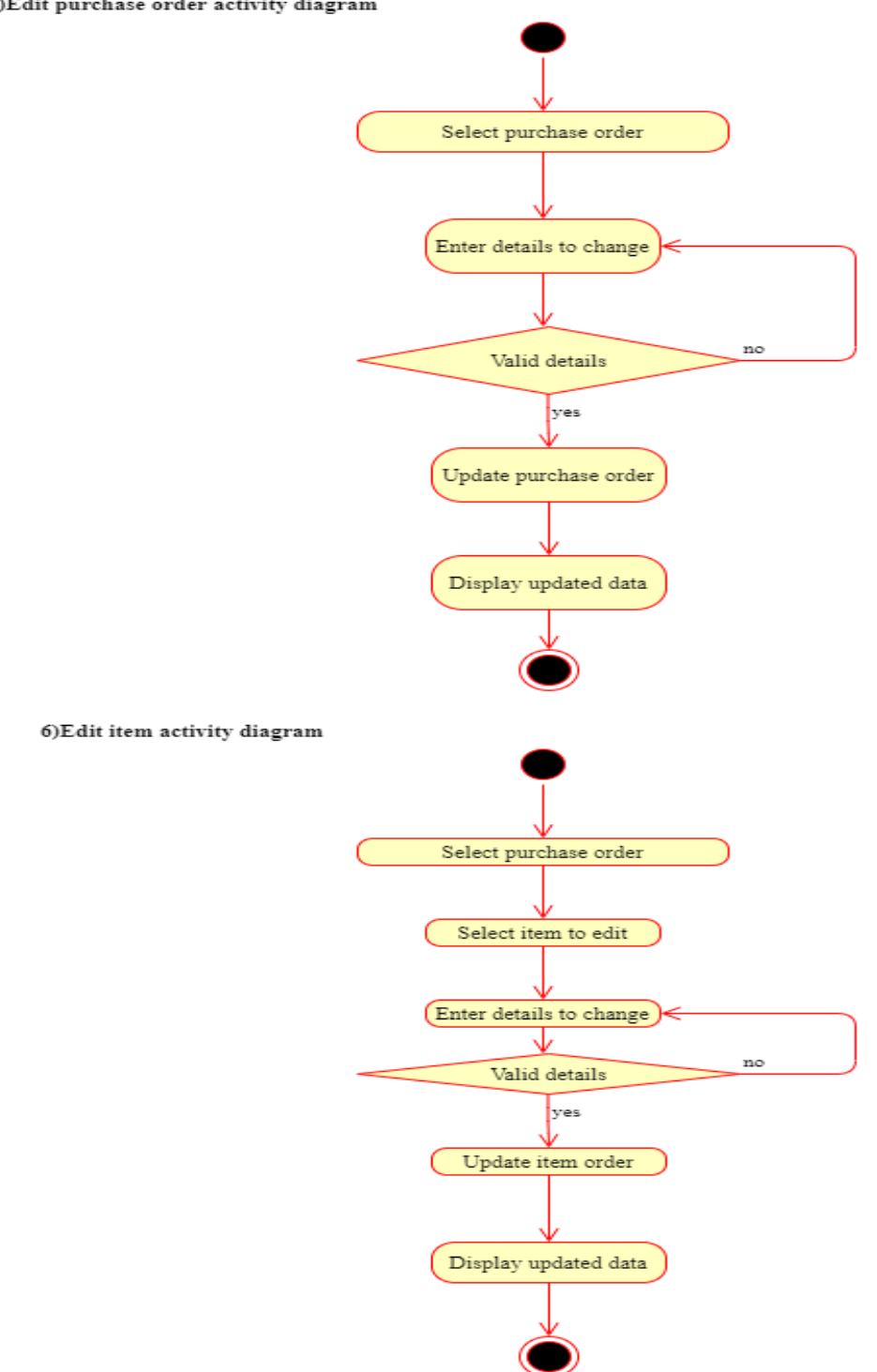

#### 5)Edit purchase order activity diagram

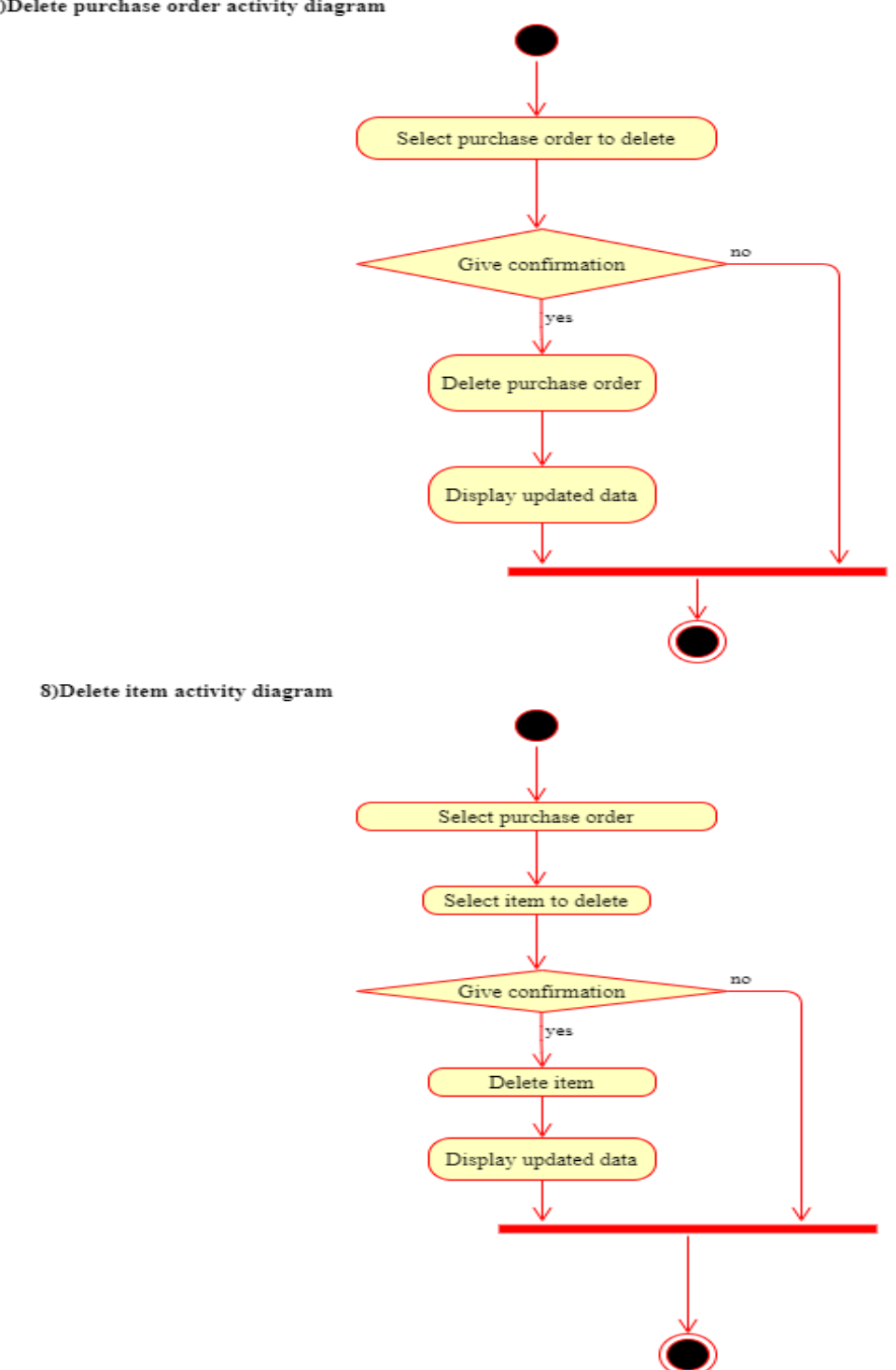

### 7)Delete purchase order activity diagram

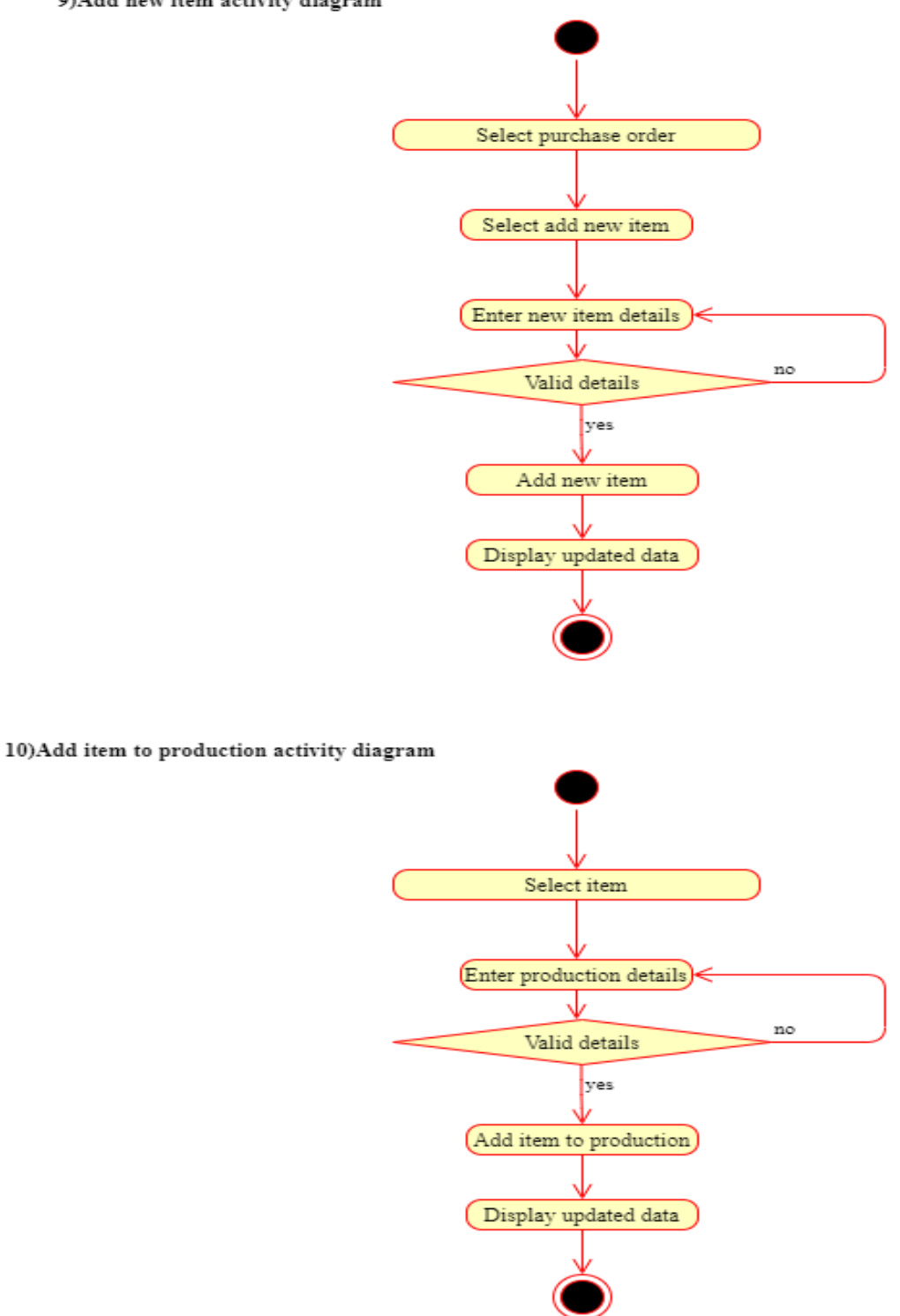

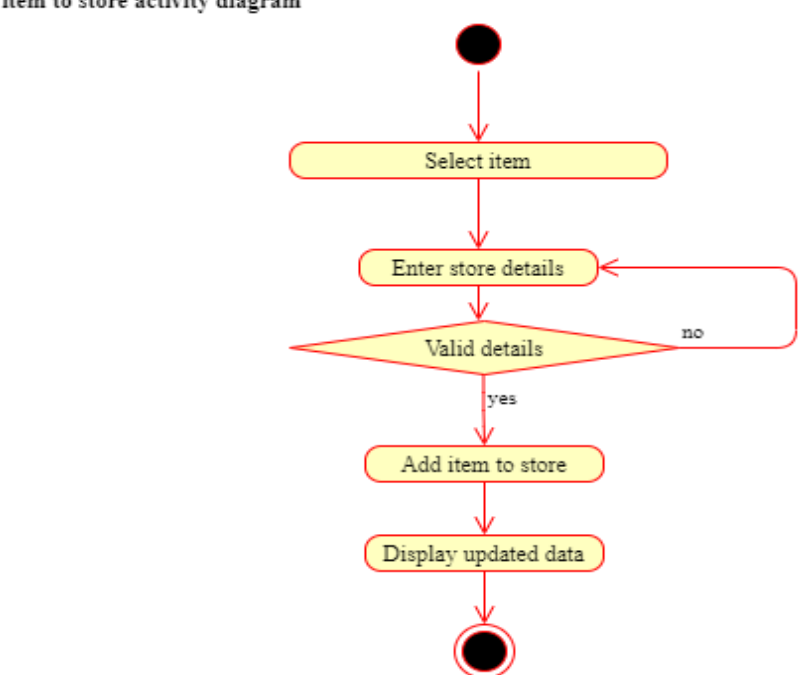

11)Add item to store activity diagram

12)Add to dispatch list activity diagram

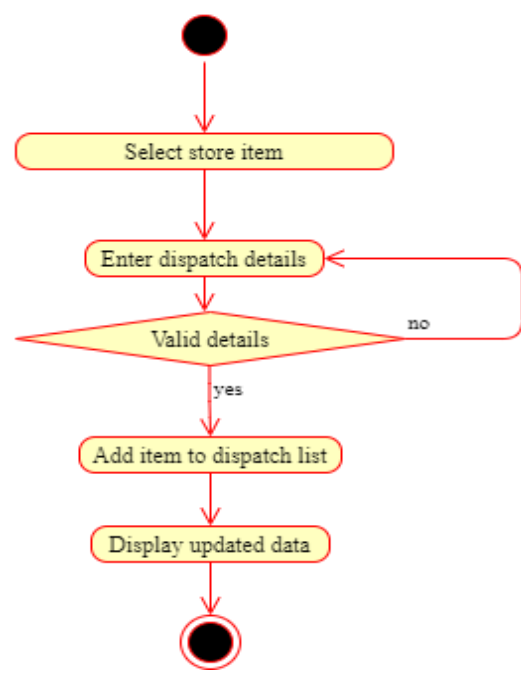

## 3.5 Sequence Diagram

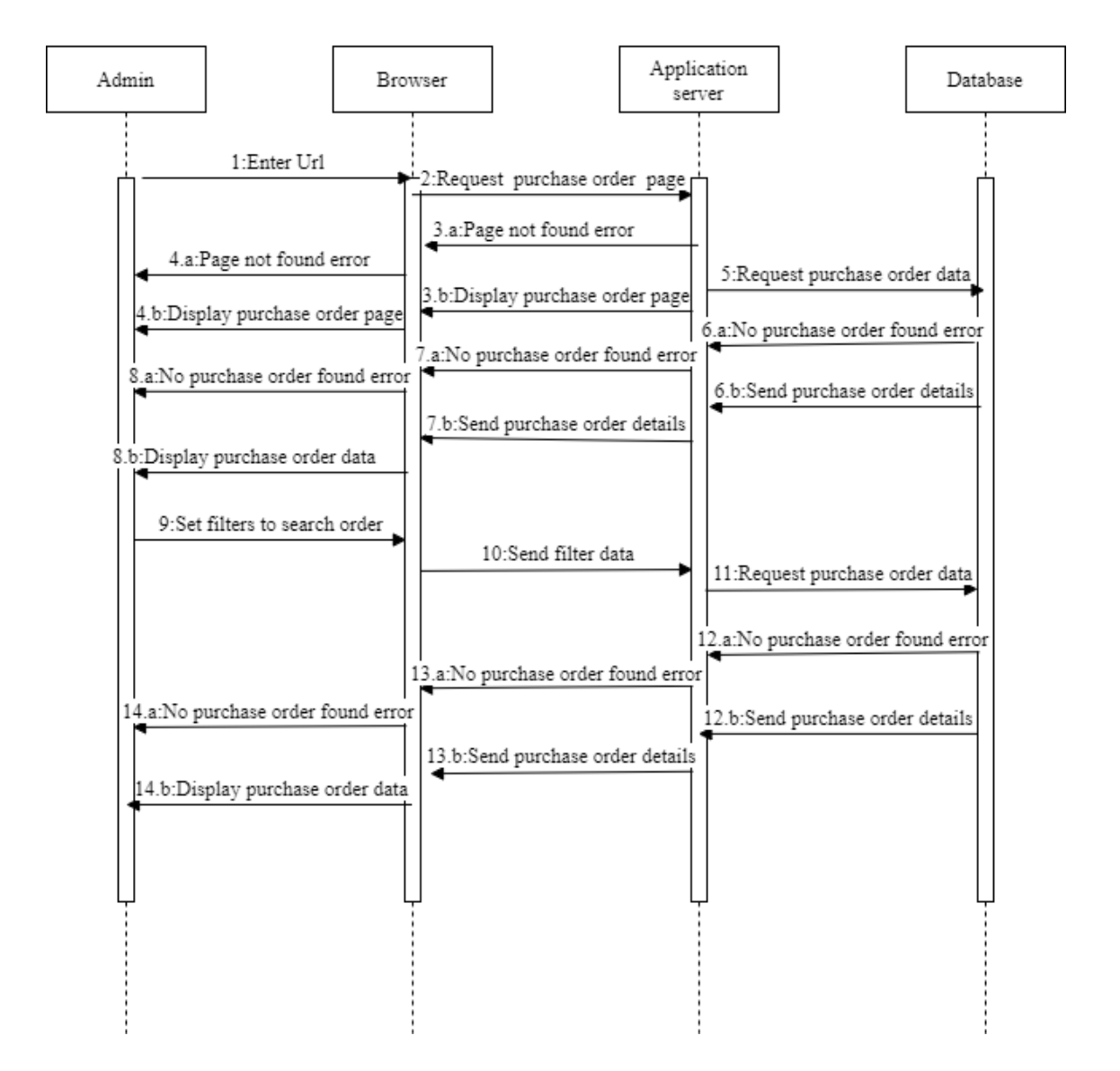

### 1)Search Purchase order sequence diagram

### 2)Search items pending production sequence diagram

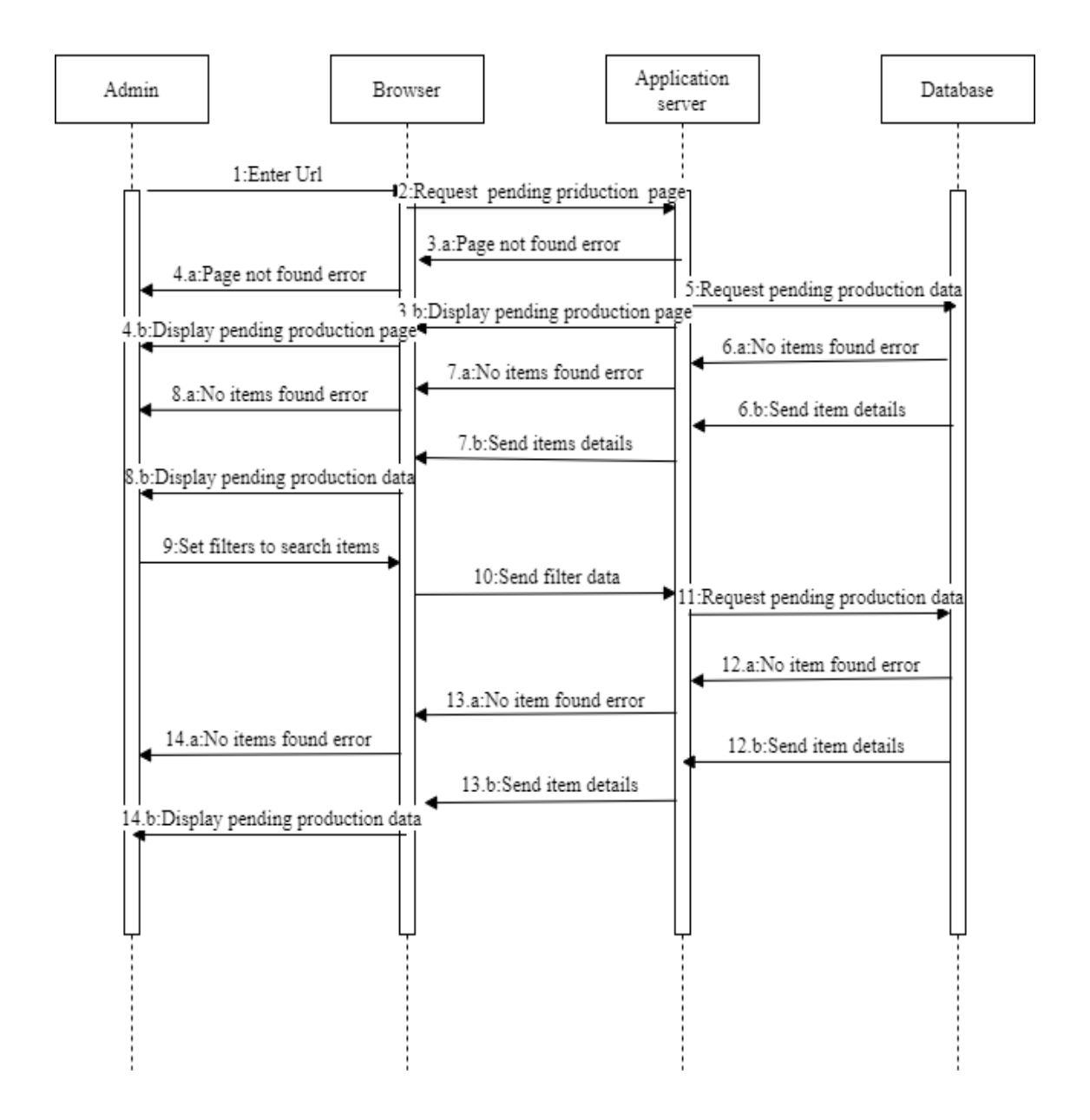

### 3)Search items in production sequence diagram

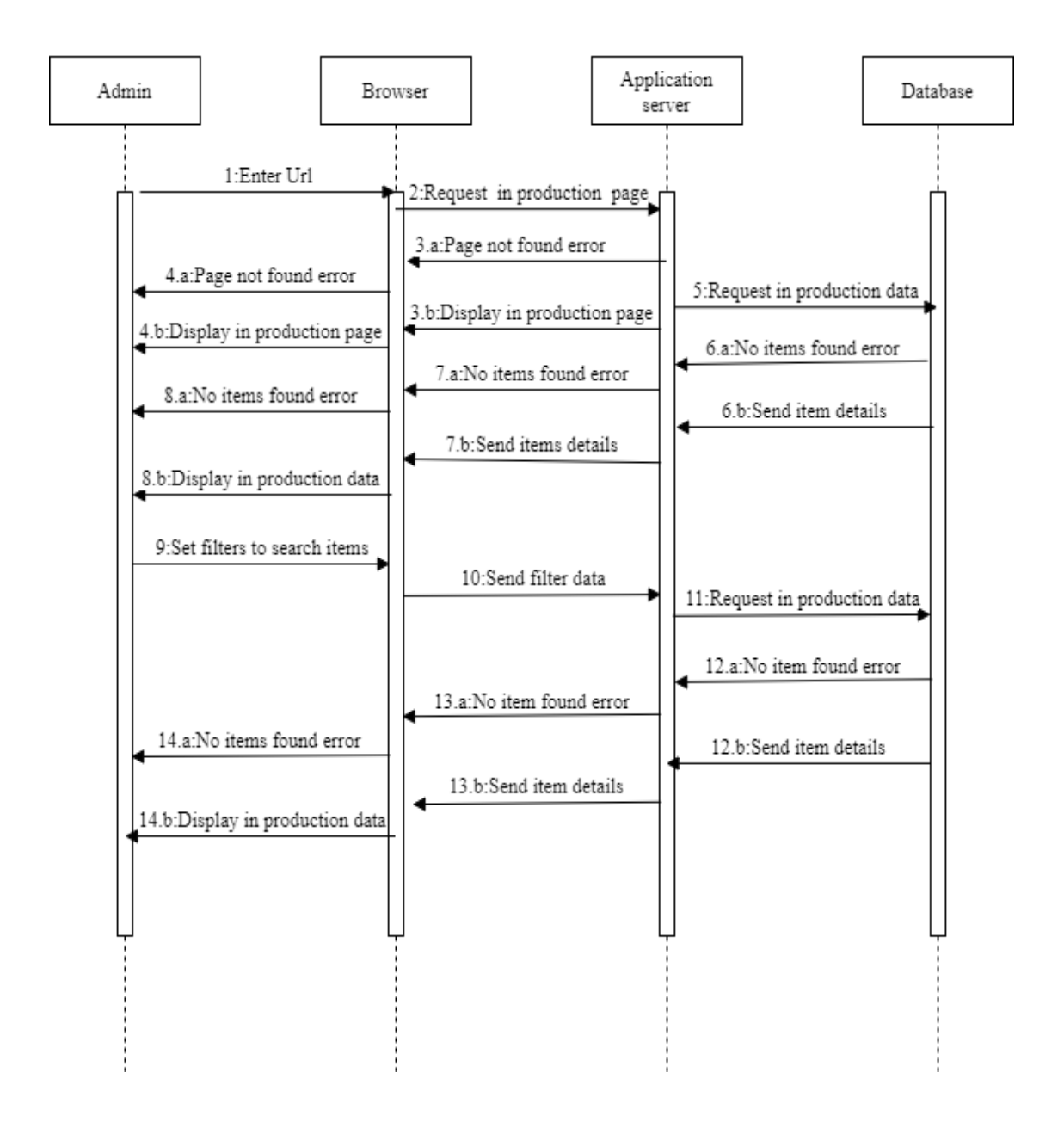

### 4)Search store sequence diagram

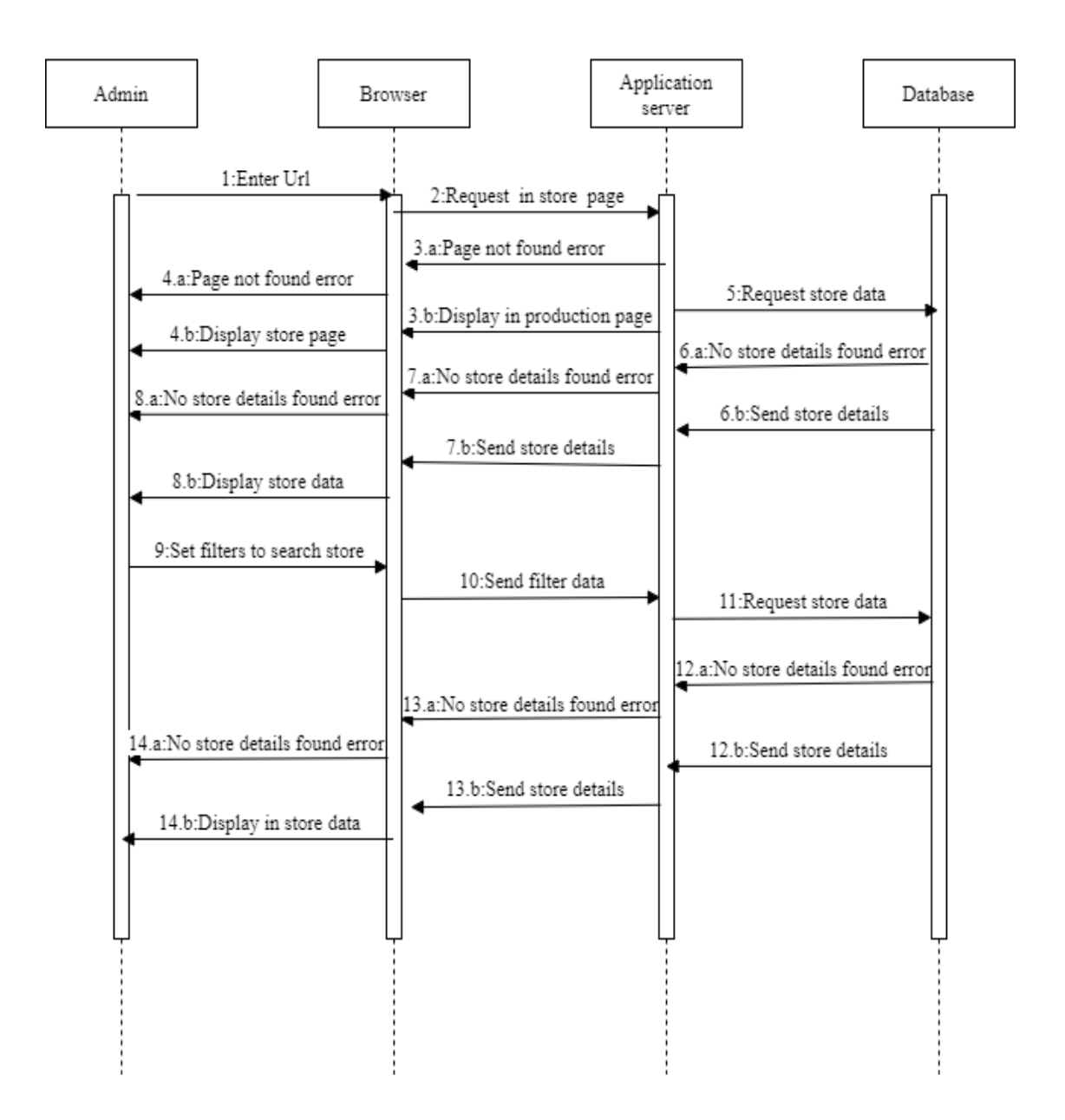

### 5)Delete purchase order sequence diagram

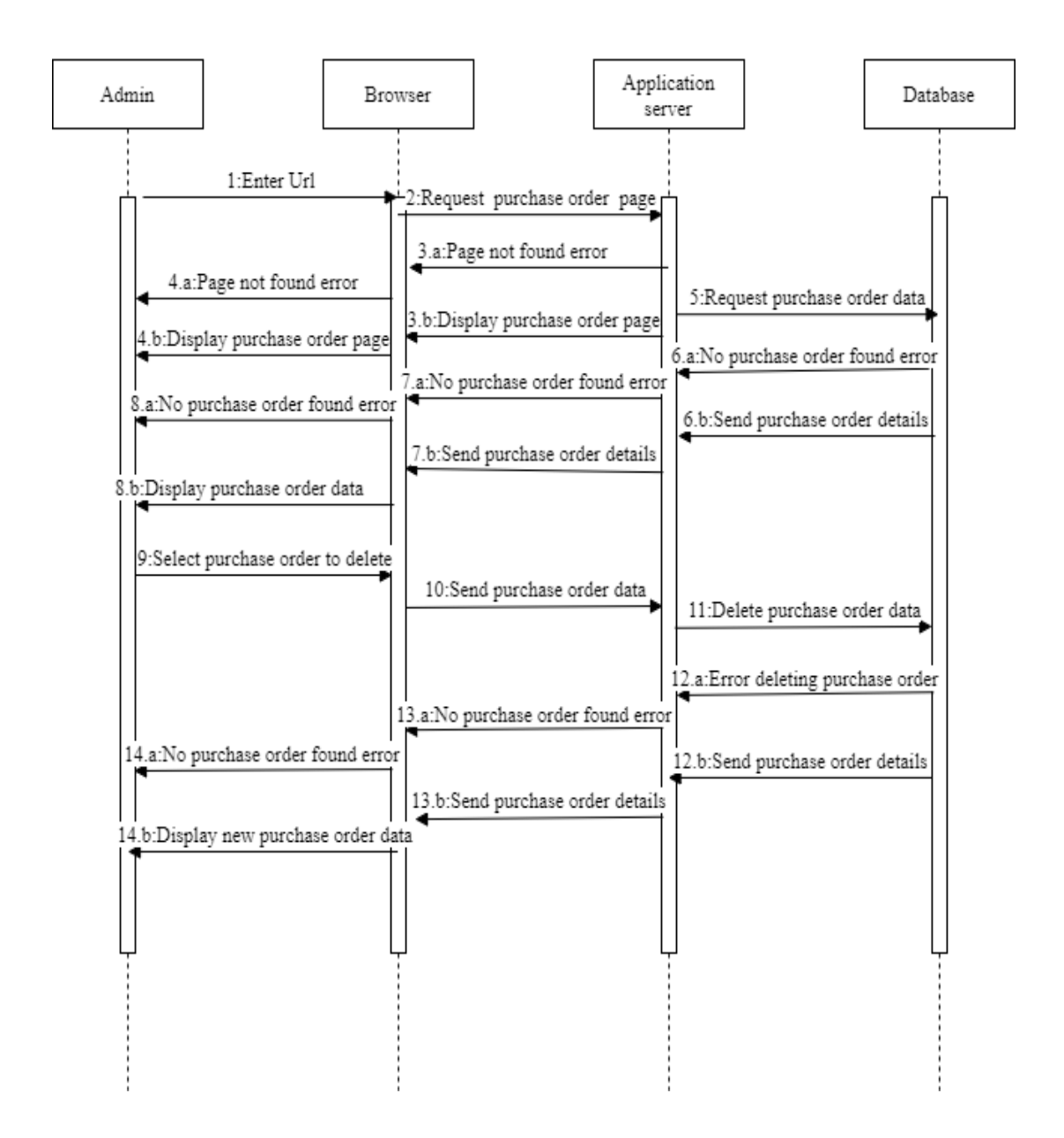

### 6)Delete Item sequence diagram

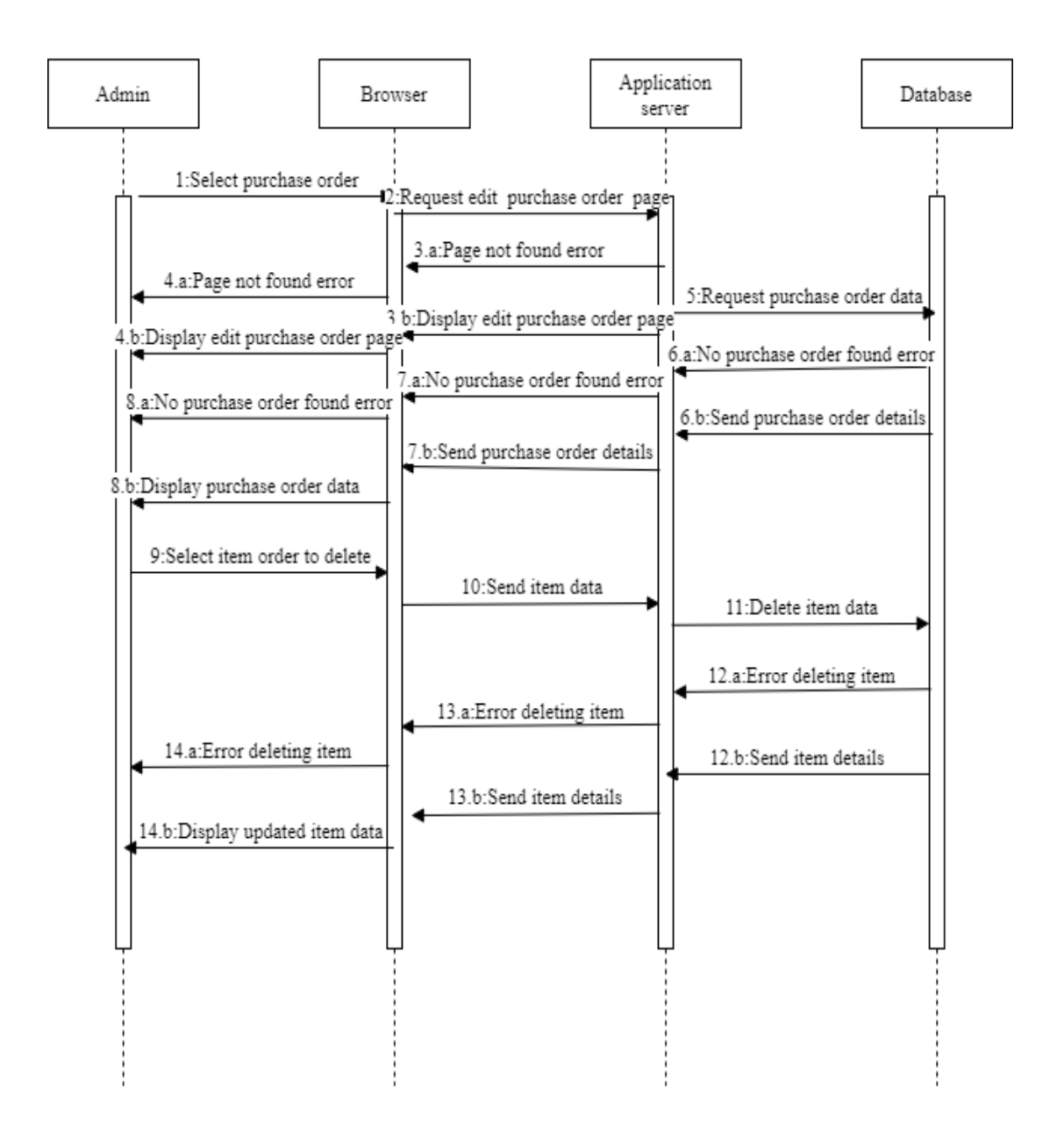

### 7)Edit purchase order sequence diagram

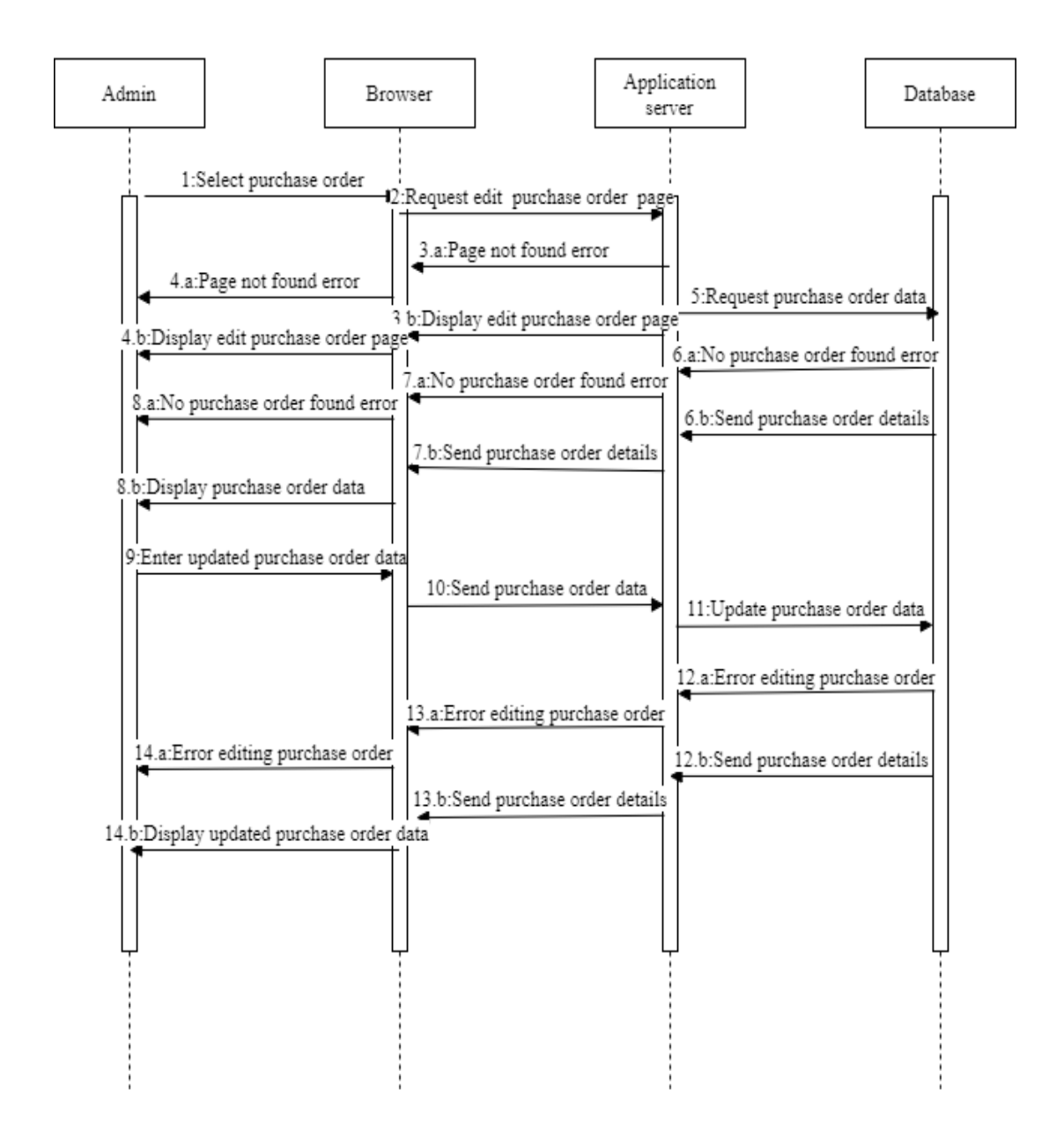

### 8)Edit item sequence diagram

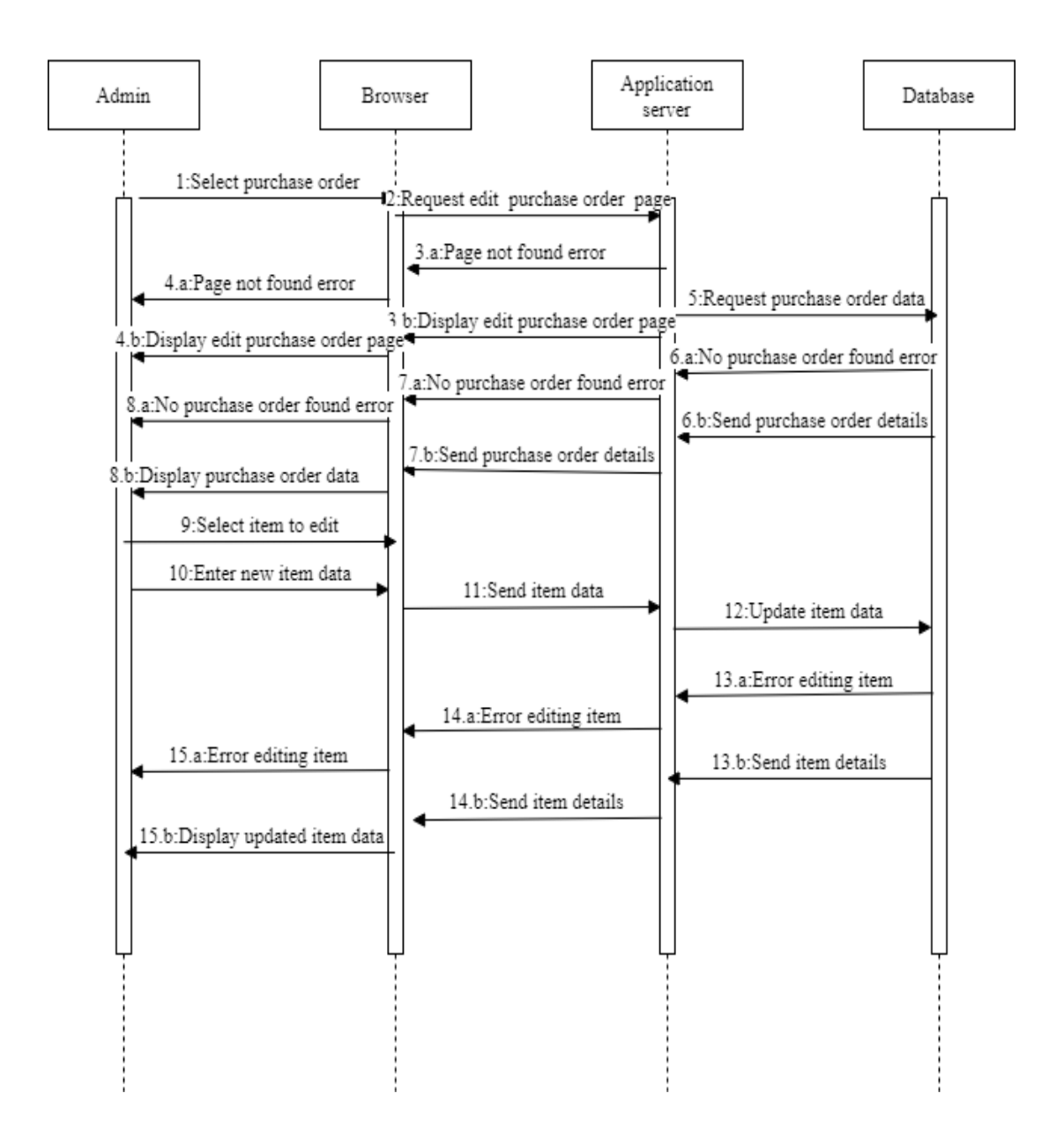

### 9)Add new item sequence diagram

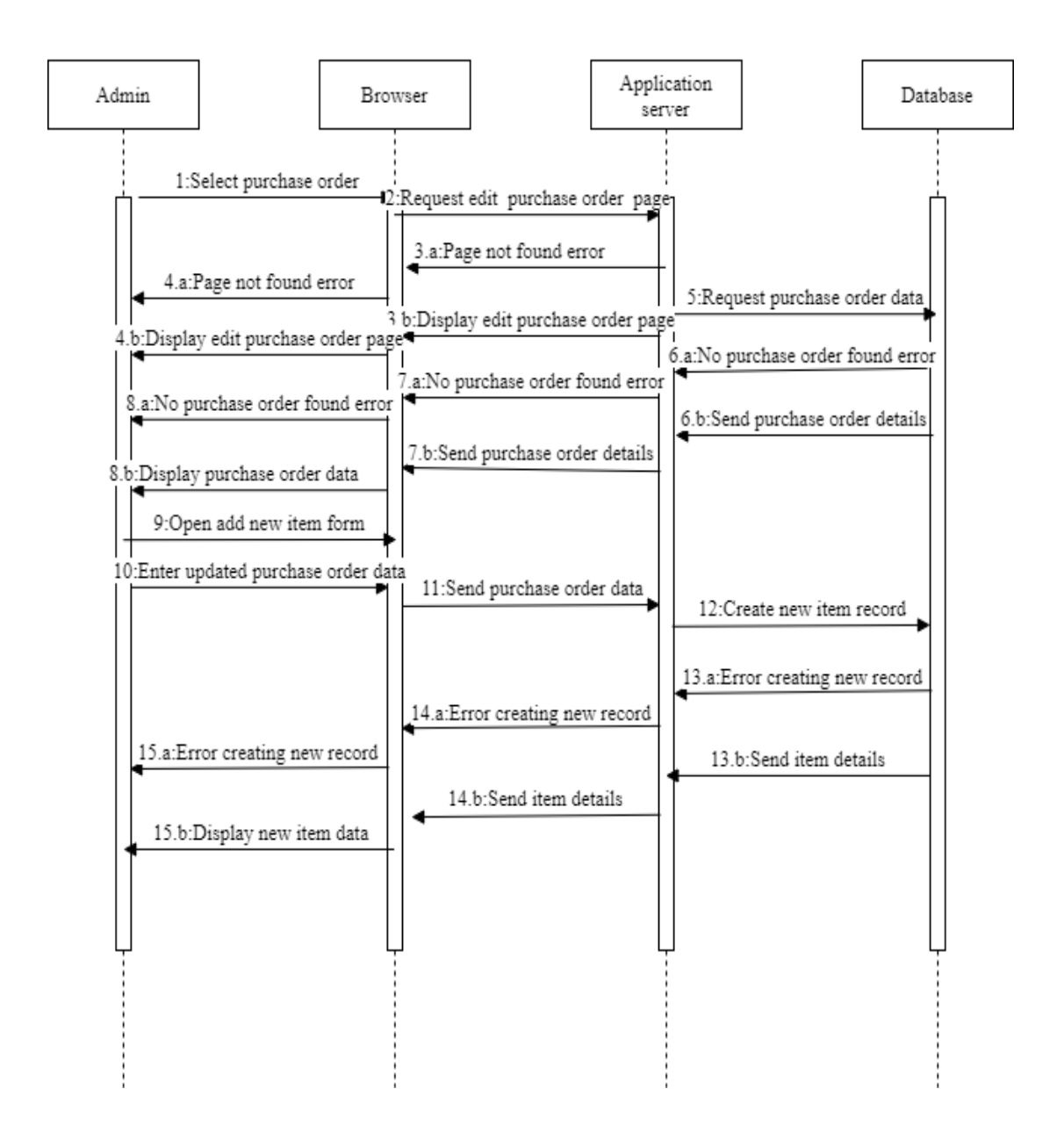

### 10)Add item to production sequence diagram

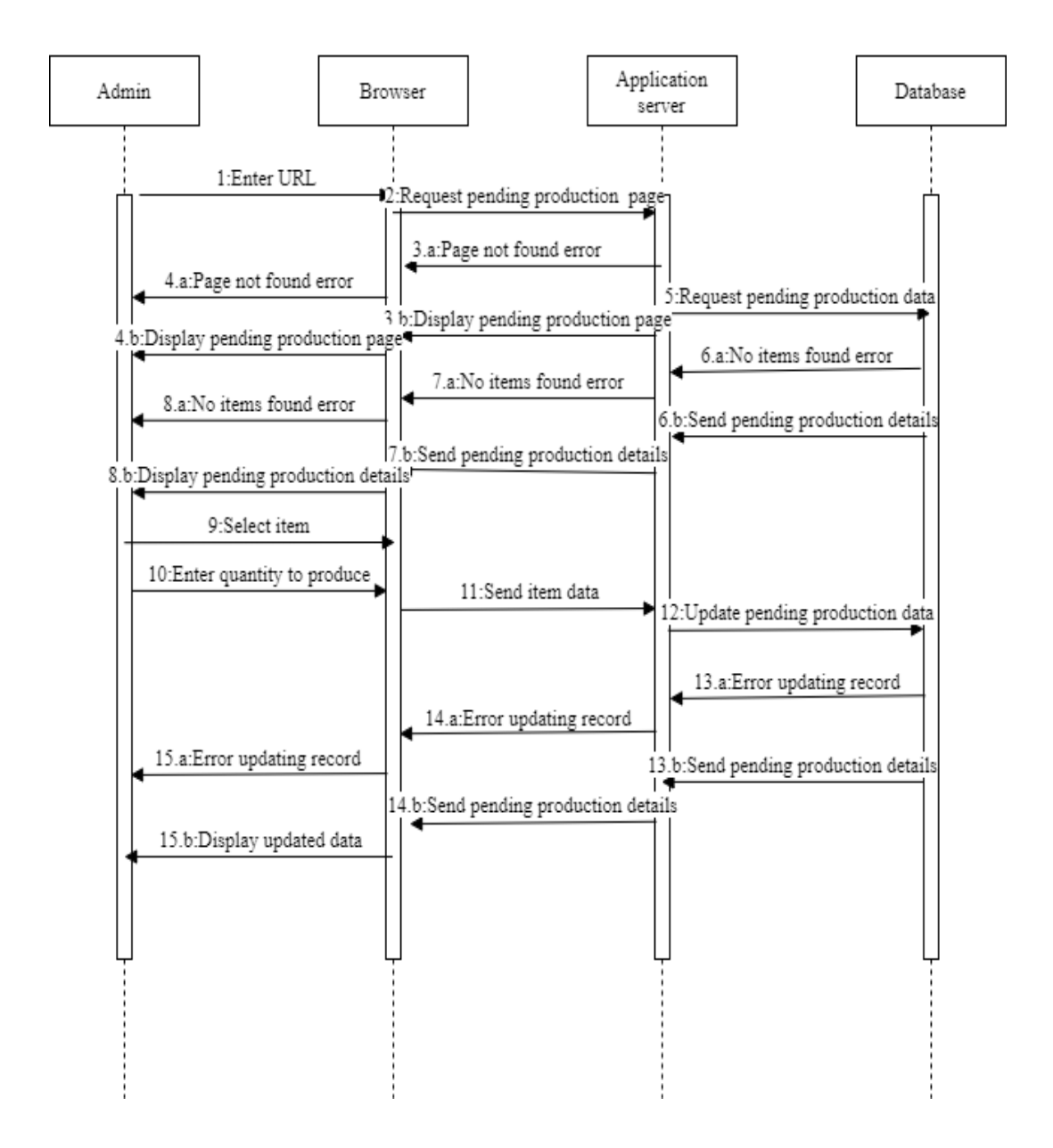

### 11)Send to store sequence diagram

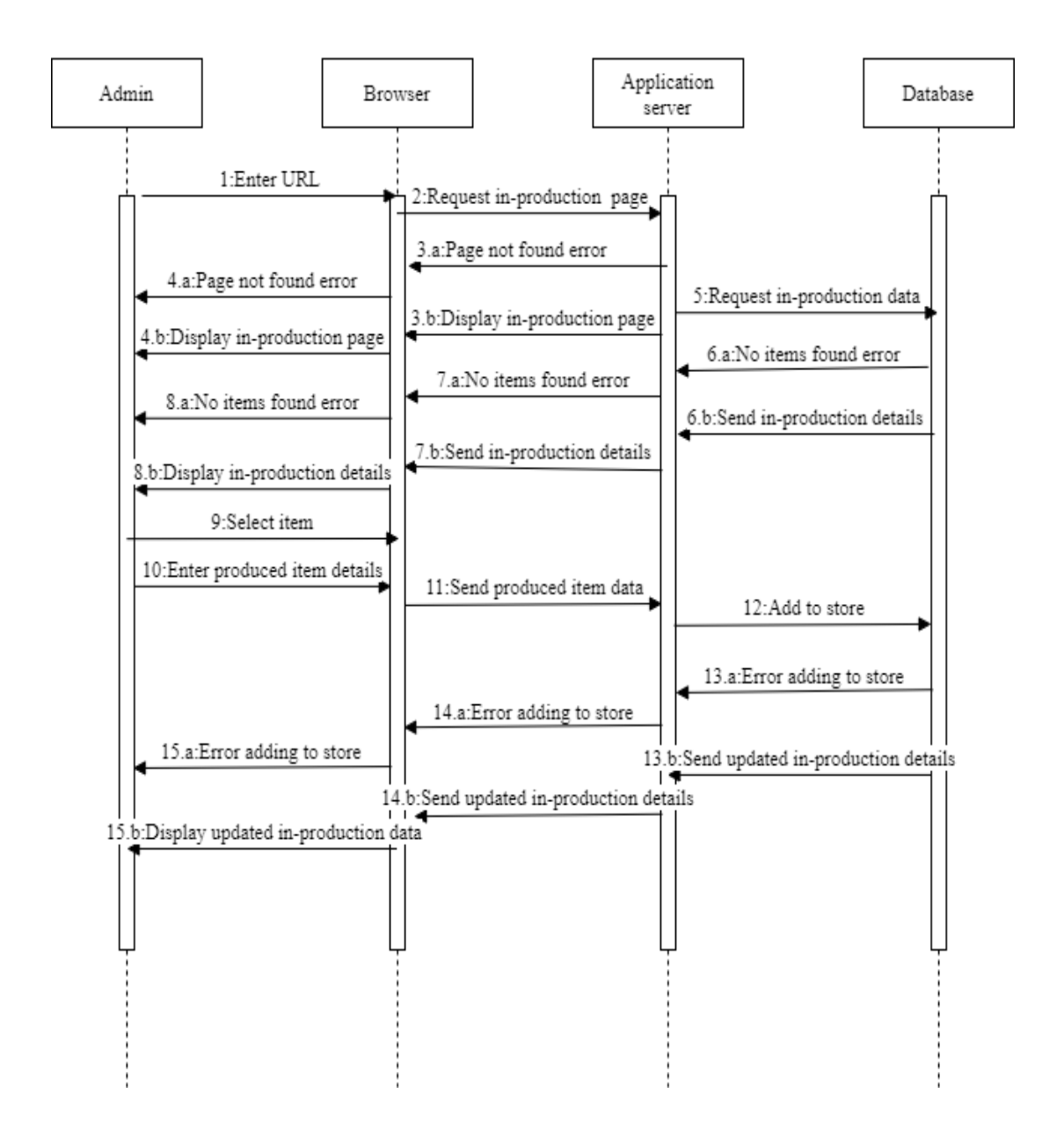

### 12)Add to dispatch list sequence diagram

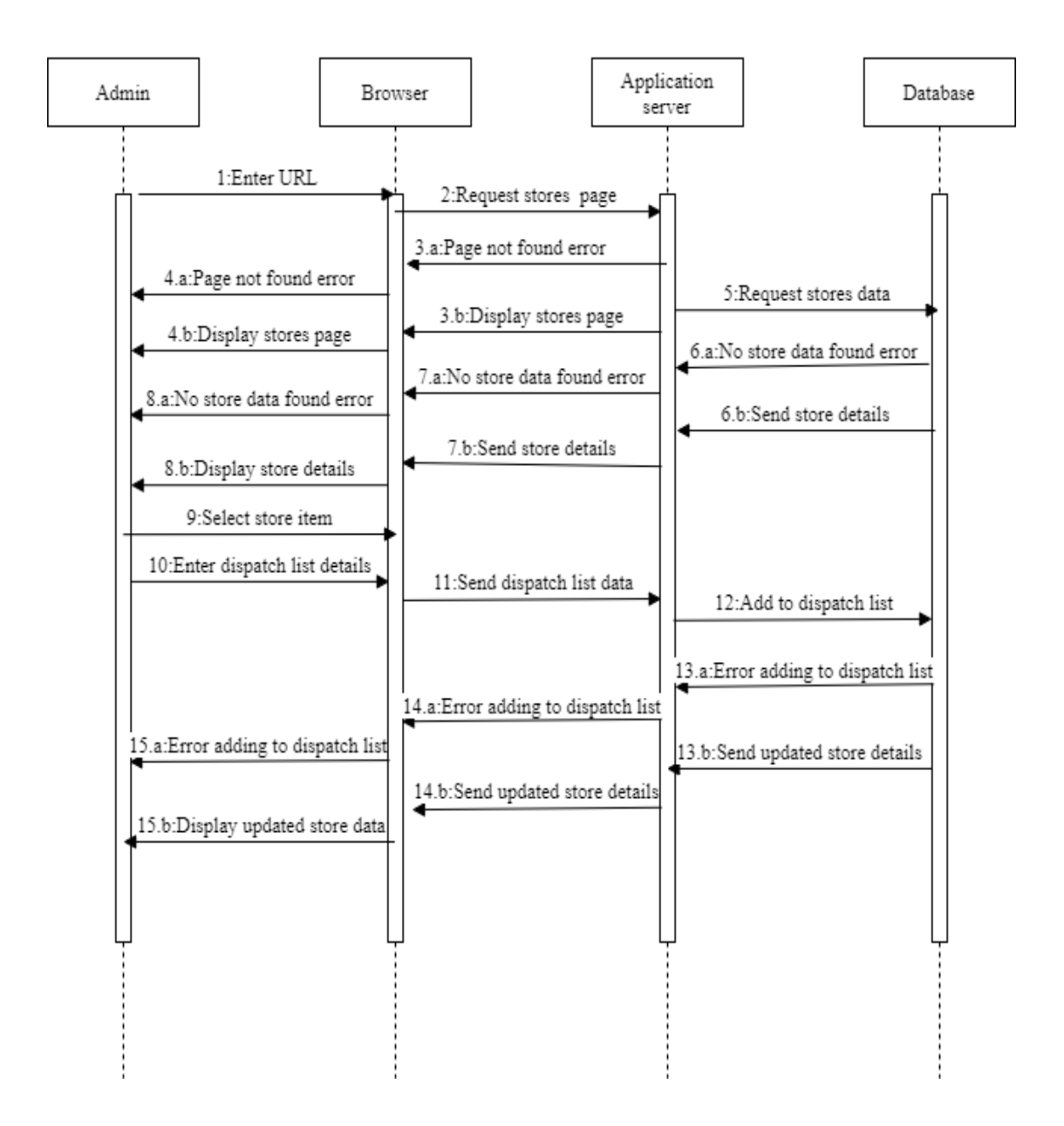

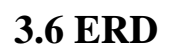

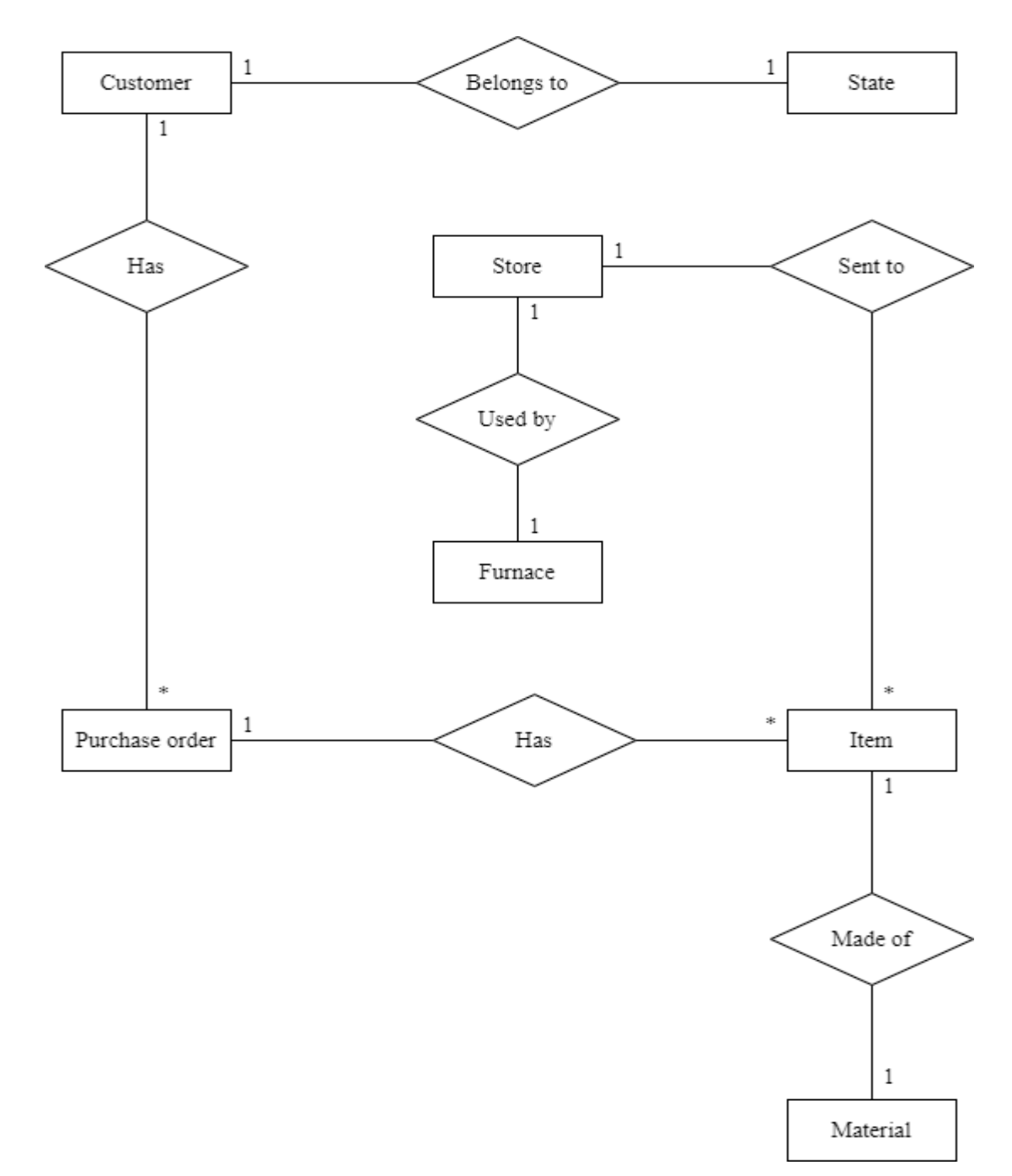

# 3.7 Module Hierarchy diagram

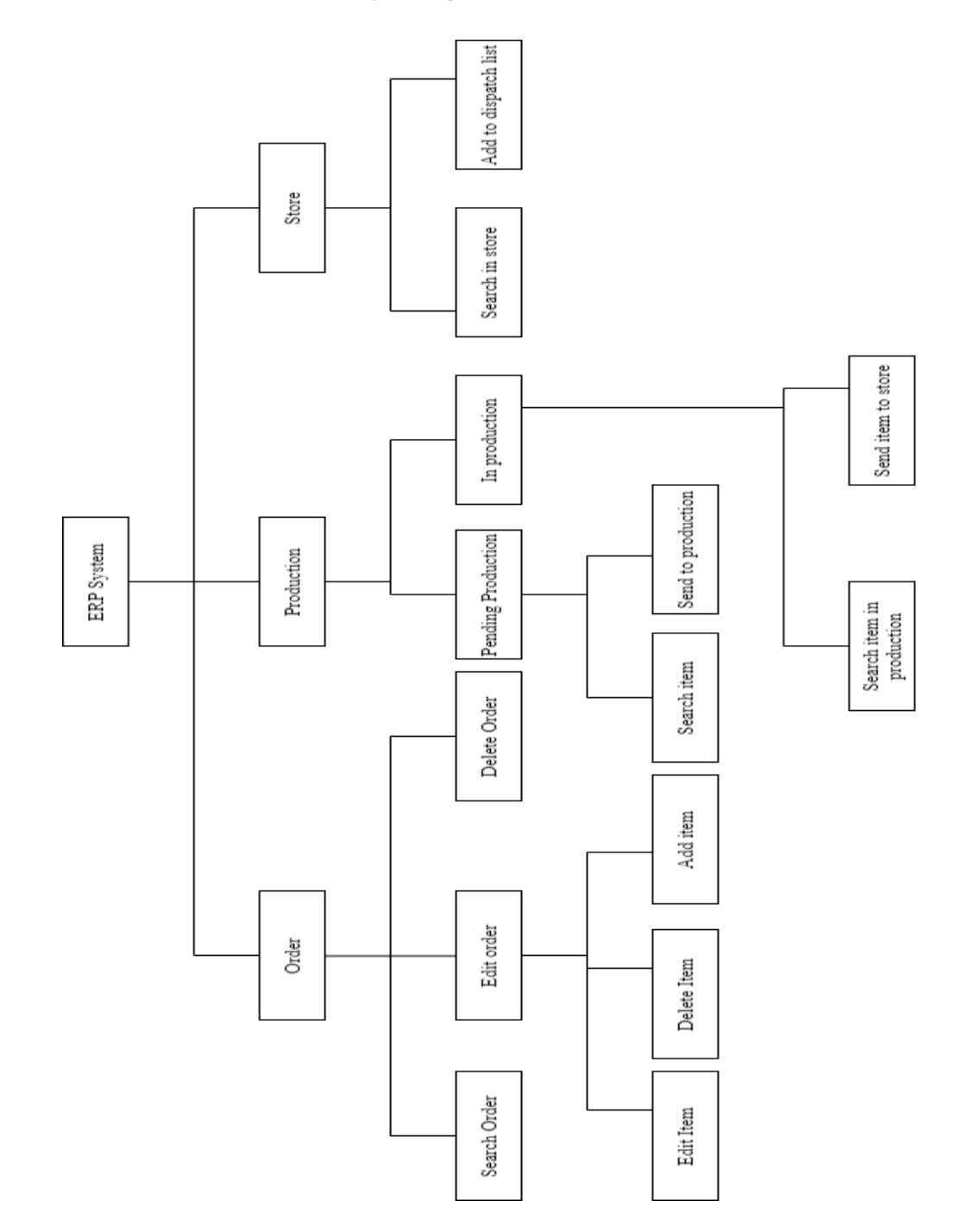

# 3.8 Component Diagram

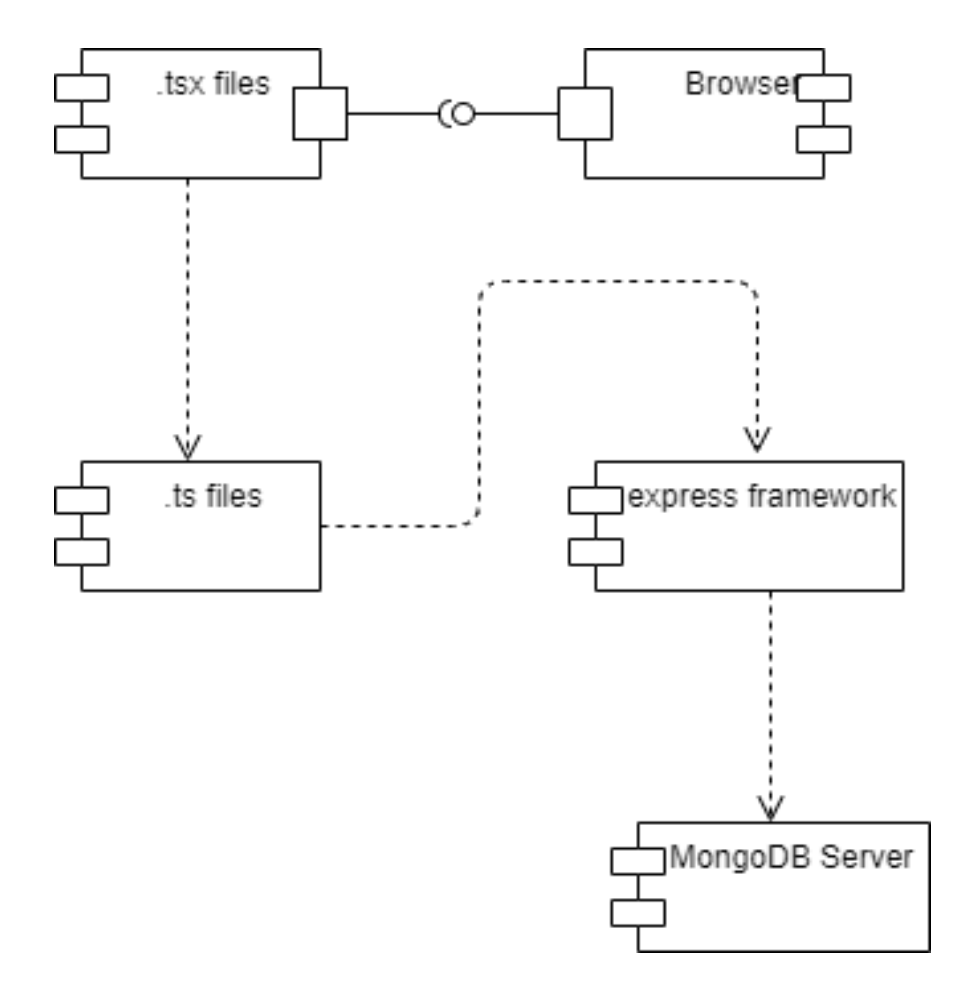

# 3.9 Deployment Diagram

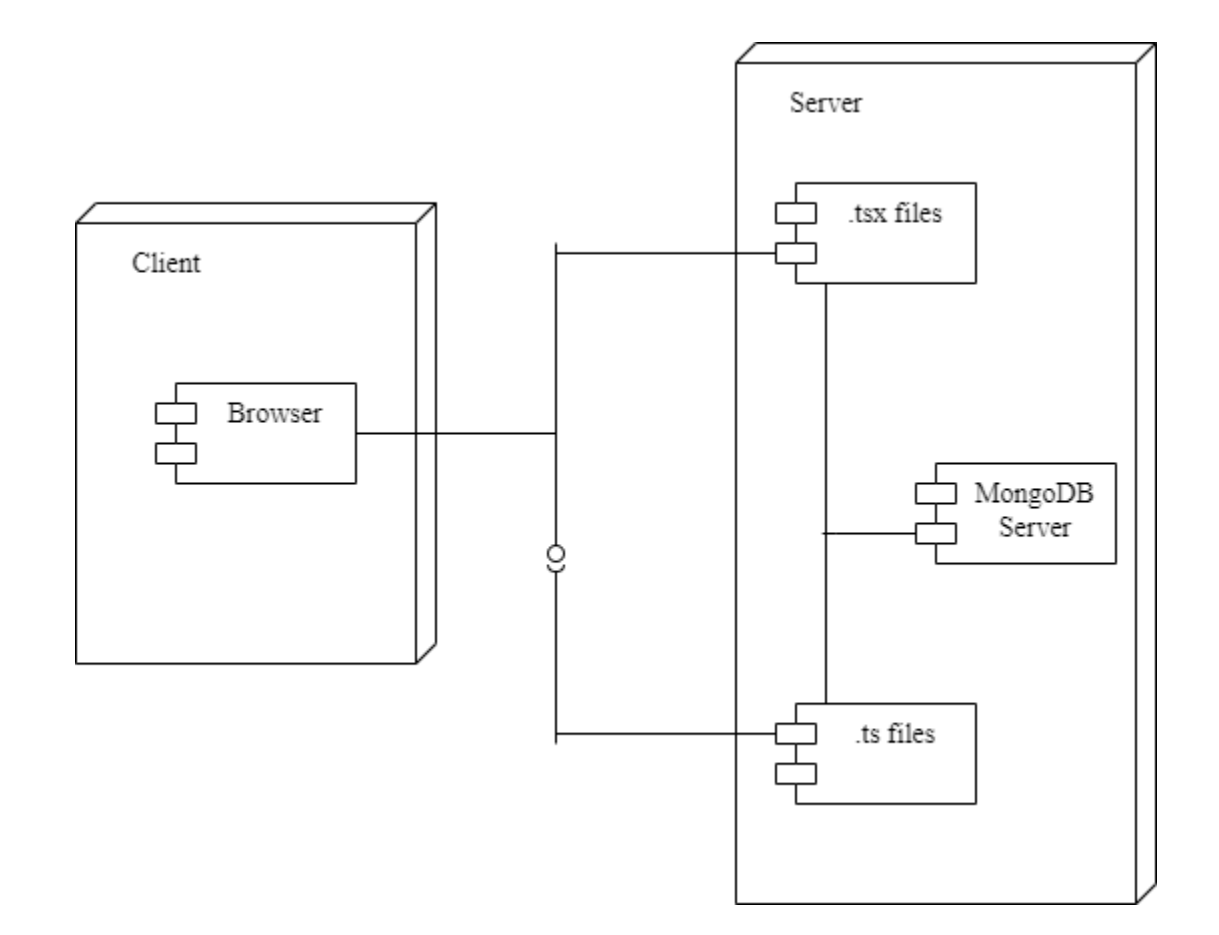

## **3.10 Module Specifications**

As per the module hierarchy diagram there are 3 main modules in the project

- Order
- Production
- Store

### Order

This module displays the order data. User can search for particular order using specific filters. In addition to this user is able to delete and edit and order

If the user wants to edit the order a new page loads with fields already populated with order data. The items included in the order are shown in a table where clicking on the edit item button opens a pop up form populated with that item details where user can change the content. In addition to this a new item can also be added in the order by clicking on add new item button which opens a pop up form to collect data for the new item.

### Production

This module displays 2 tabs. One tab shows items which are yet to be produced. User can search for particular item by using specific filters. User can select the quantity of items to be sent into production

The other tab shows the items which are in production. Similar kind of filters are available to search items in production. User sends finished item to the store by clicking the send to store button which opens a pop up form to collect information about the finished product.

### Store

This module displays the finished products of an order and displays the details on a table. These products can be searched using specific filters.

User is able to add products to dispatch by clicking add to dispatch button and entering quantity of products to dispatch.

# 3.11 Website Map

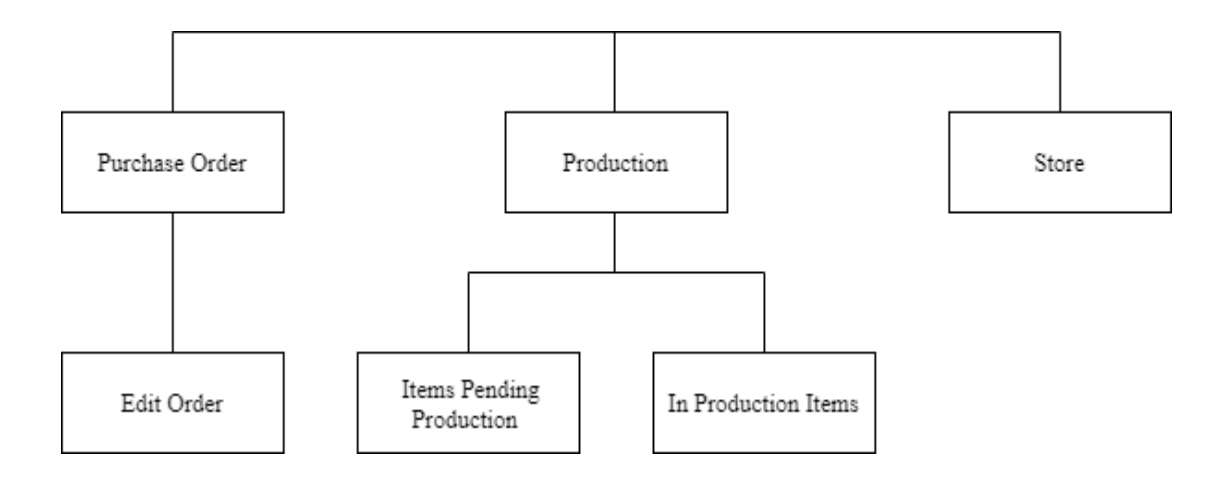

# 3.12 User Interface Design

## **Purchase Order**

| <ul> <li>bect fee</li> <li>⇒ C ⊕ los</li> </ul> | x +<br>atteit    |                       |               | - # X<br>Q & # # #            |
|-------------------------------------------------|------------------|-----------------------|---------------|-------------------------------|
| <u>//</u>                                       |                  |                       |               |                               |
| Purchase Orde                                   | er               |                       |               |                               |
| 2.90                                            | <u>PO Nerber</u> | INNERSE CLEAR FLITERS |               |                               |
| Sr No.                                          | PO Number        | PO Received Date      | Customer Name | Sector and the address of the |
|                                                 |                  |                       |               | nabatballa iz + +0123 ( )     |
|                                                 |                  |                       |               |                               |
|                                                 |                  |                       |               |                               |
|                                                 |                  |                       |               |                               |
| # P O                                           | Hi 🖪 🧔 🥰         | = 0 0 0 0 = 1 0       | 2             | 🚯 🔨 🖬 🗉 1942 722/944 📿        |

# Navigation Bar

| React App    |             |                  |                 | - 5              |
|--------------|-------------|------------------|-----------------|------------------|
| - C @ im     | albest 2002 |                  |                 | Q & 9 🛊 -        |
| 1            |             |                  |                 | <b>3</b> 5       |
|              |             |                  |                 | Purchase Order   |
| irchase Orde | Hr.         |                  |                 | Production       |
|              |             |                  |                 | Store            |
|              |             |                  |                 |                  |
| ir No.       | PO Nandaur  | PO Received Date | Cantorner Nerse |                  |
|              |             |                  | Row for tage    | 10 -             |
|              |             |                  |                 |                  |
|              |             |                  |                 |                  |
|              |             |                  |                 |                  |
|              |             |                  |                 |                  |
|              |             |                  |                 |                  |
|              |             |                  |                 |                  |
|              |             |                  |                 |                  |
| 20           | Hi 🔜 🥥 🥥 🕯  | : 🛎 😑 🕐 📰 📼 刘 🛈  |                 | 🛞 n 🖿 🛓 🔤 122 PM |

### **Edit Order**

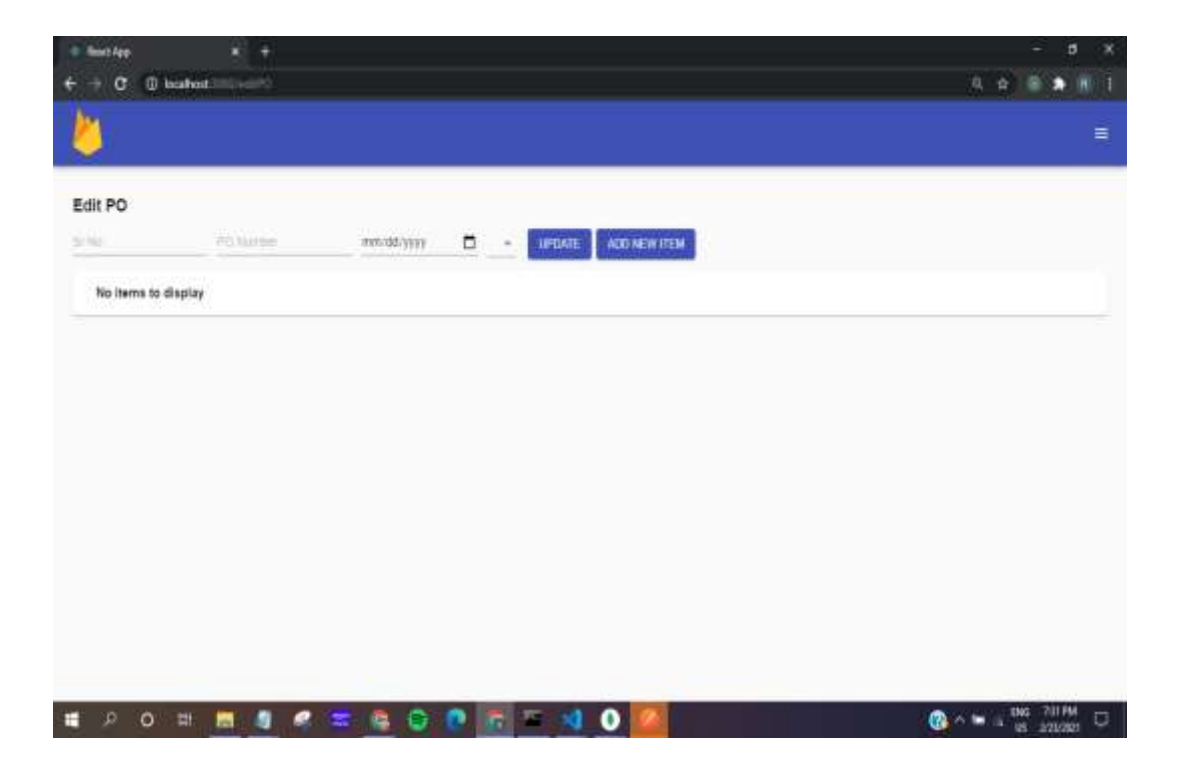

## **In Production Items**

| · Rest App                | * +                    |             |                |                        |               |      | •        | -       | a x         |
|---------------------------|------------------------|-------------|----------------|------------------------|---------------|------|----------|---------|-------------|
| ← → C ① ① local           | Note XXX2/m production |             |                |                        |               |      |          | • •     | •           |
| 2                         |                        |             |                |                        |               |      |          |         | -           |
|                           |                        | PENDI       | ING PRODUCTION | IN PRODUCTION          |               |      |          |         |             |
| In Production             |                        |             |                |                        |               |      |          |         |             |
| PO humber                 | ine Name               | Materials + | CLEAR FILTERS  |                        |               |      |          |         |             |
| PO Number                 | item Name              |             | Material       | Guantity in production |               |      |          |         |             |
|                           |                        |             |                |                        | Rows per page | 10 - | 0.0 (11) | ă.      | 6           |
|                           |                        |             |                |                        |               |      |          |         |             |
|                           |                        |             |                |                        |               |      |          |         |             |
|                           |                        |             |                |                        |               |      |          |         |             |
|                           |                        |             |                |                        |               |      |          |         |             |
| calhest3001/in-production |                        |             |                |                        |               |      |          |         |             |
|                           |                        |             |                |                        |               | 0    |          | F 10354 | <u>"</u> [] |

# Items pending production

| · Reset App                 | * +                      |             |                |                               |               |      | •         | -         | a x |
|-----------------------------|--------------------------|-------------|----------------|-------------------------------|---------------|------|-----------|-----------|-----|
| € → C <u>O</u> (0 local     | Note XXXX for production |             |                |                               |               |      |           | • •       | •   |
| 1                           |                          |             |                |                               |               |      |           |           |     |
|                             |                          | PEND        | ING PRODUCTION | IN PRODUCTION                 |               |      |           |           |     |
| In Production               |                          |             |                |                               |               |      |           |           |     |
| PO Number                   | item Name                | Materials + | CLEAR FILTERS  |                               |               |      |           |           |     |
| PO Number                   | item Name                |             | Material       | <b>Guantity in production</b> |               |      |           |           |     |
| 171-5,001(2),95             | 3ee0130e2023             |             | 12100-124      | 0.00020020044423466           | Rows per page | 10 - | 0-0 (11)  | ×.        | R   |
|                             |                          |             |                |                               |               |      |           |           |     |
| iocalhest3001/in-production |                          |             |                |                               |               |      |           |           |     |
| # P O #                     | 🛲 🧟 🧶 🔙 🛢                |             |                |                               |               | 0    | * SH # 15 | 5 10:01 P | , D |

## Store

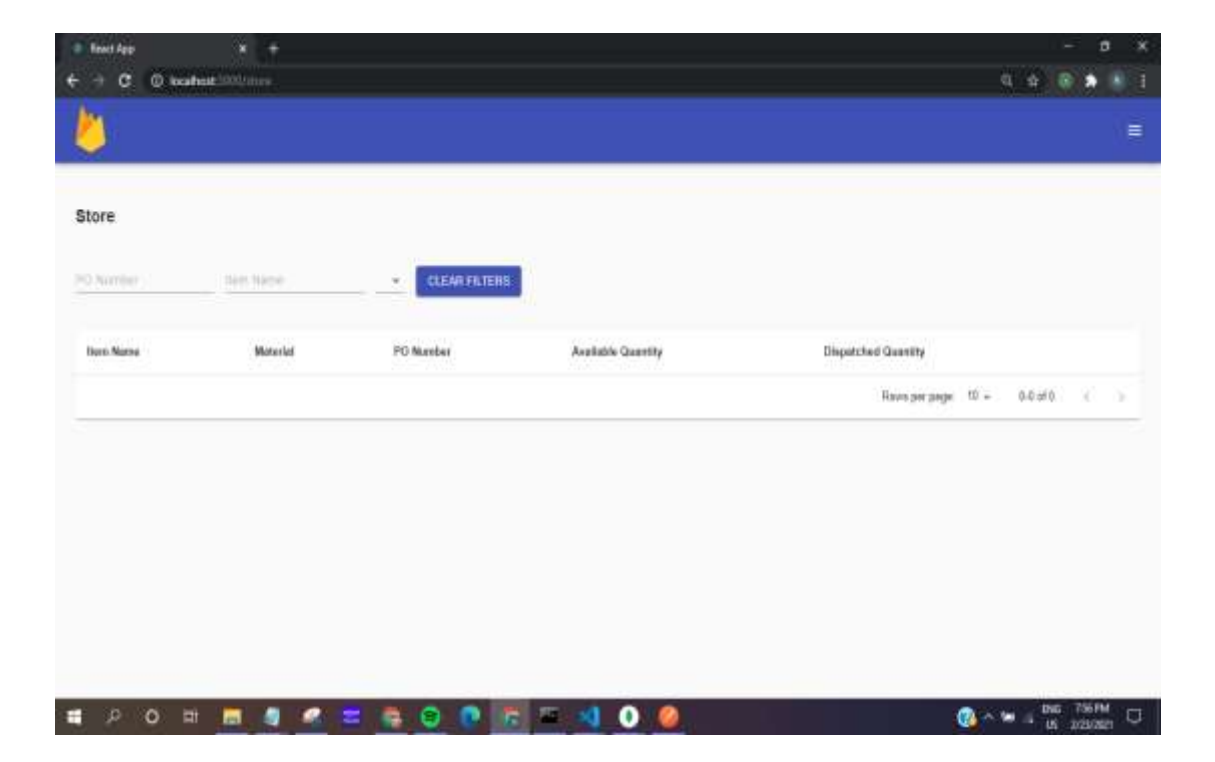

# Add item pop-up

| Item Name        |       |  |
|------------------|-------|--|
| Select Material  |       |  |
| Quantity         |       |  |
| P/M Size         |       |  |
| Approx P/M Weigh | ıt    |  |
| Test bar requ    | uired |  |

# Edit Item pop-up

| item Name         |   |
|-------------------|---|
|                   | • |
| Quantity          |   |
| P/M Size          |   |
| Approx P/M Weight |   |
| Test bar required |   |
|                   |   |

## Send to production pop-up

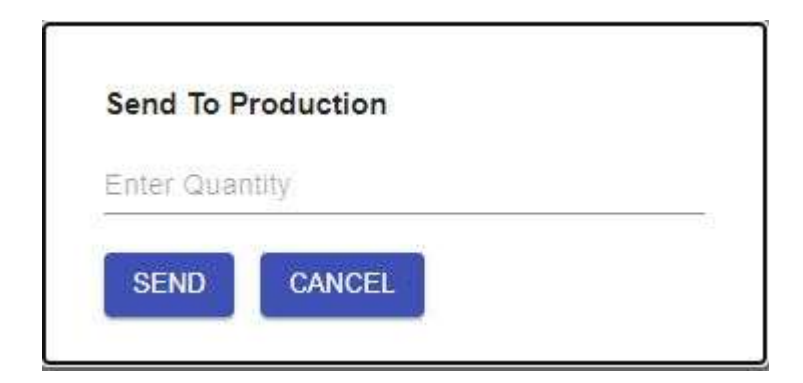

## Add to dispatch pop-up

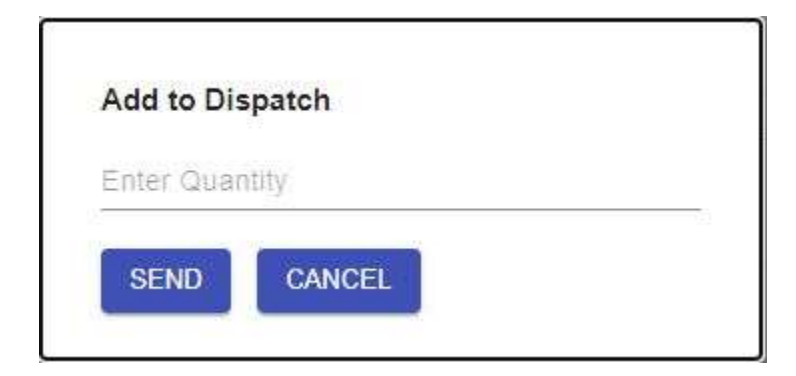
### Send to store pop-up

| Cast Weight             |   |
|-------------------------|---|
| Furnace Number          | Ŧ |
| Operator Name(Optional) |   |
| Actual P/M Weight       |   |
| Finish Weight           |   |
| Status                  | • |
| Remarks                 |   |

# **3.14 Data Dictionary**

| SrNo | Field          | Data Type  | Description                                                            |
|------|----------------|------------|------------------------------------------------------------------------|
| 1    | abbr           | String(2)  | State short form                                                       |
| 2    | actualPmWeight | Number(3)  | Actual Weight                                                          |
| 3    | address        | String(50) | Address of customer                                                    |
| 4    | approxPmWeight | Number(3)  | Weight of item<br>ordered                                              |
| 5    | castWeight     | Number(3)  | Cast weight of item                                                    |
| 6    | customerID     | ObjectID   | Primary key for<br>customer,Foreign key<br>for purchase order<br>table |
| 7    | customerName   | String(25) | Name of customer                                                       |
| 8    | customerPan    | String(10) | PAN of customer                                                        |
| 9    | finishWeight   | Number(3)  | Finished weight                                                        |
| 10   | furnaceID      | ObjectID   | Primary key in<br>furnace table,foreign<br>key in store table          |
| 11   | furnaceNumber  | String(10) | Furnace number                                                         |
| 12   | GSTNo          | String(15) | GST Number of customer                                                 |

| 13 | isCustomerDeleted | boolean    | Indicator to show if record is deleted                         |
|----|-------------------|------------|----------------------------------------------------------------|
| 14 | isDispatched      | Boolean    | Indicator that item is<br>in dispatch list or not              |
| 15 | isItemDeleted     | Boolean    | Indicator to show if item is deleted                           |
| 16 | isPoDeleted       | Boolean    | Indicator to show if record is deleted                         |
| 17 | itemID            | ObjectID   | Itemprimarykey,foreignkeystores table                          |
| 18 | itemName          | String(25) | Name of item                                                   |
| 19 | itemsList         | Array      | Array of ordered item<br>ObjectIDs                             |
| 20 | materialID        | ObjectID   | Primary key of<br>material table, foreign<br>key in Item table |
| 21 | materialName      | String(15) | Name of material                                               |
| 22 | operatorName      | String(15) | Name of operator                                               |
| 23 | pendingQuantity   | Number(3)  | Items not in production                                        |

| 24 | pmSize               | String(10)  | Size of item ordered                                                                 |
|----|----------------------|-------------|--------------------------------------------------------------------------------------|
| 25 | poID                 | ObjectID    | Primary key for<br>purchase order<br>table,foreign key in<br>Item table,stores table |
| 26 | poNumber             | String(15)  | Purchase order<br>number                                                             |
| 27 | poReceivedDate       | Date(10)    | Date order is received                                                               |
| 28 | producedItems        | Array       | Array of stored item<br>ObjectIDs                                                    |
| 29 | quantity             | Number(3)   | Quantity of items<br>ordered                                                         |
| 30 | quantityAvailable    | Number(3)   | Number of items available                                                            |
| 31 | quantityDispatch     | Number(3)   | Number of items<br>dispatched                                                        |
| 32 | quantityInProduction | n Number(3) | Items in production                                                                  |
| 33 | remarks              | String(25)  | Comments about stored item                                                           |

| 34 | srno       | String(15) | Serial number                                                        |
|----|------------|------------|----------------------------------------------------------------------|
| 35 | stateID    | ObjectID   | Primary key of state<br>table,foreign key in<br>purchase order table |
| 36 | stateName  | String(20) | Name of state                                                        |
| 37 | status     | String(10) | Status of produced item                                              |
| 38 | storeID    | ObjectID   | Primary key in store table                                           |
| 39 | vendorCode | String(10) | Vendor code of<br>customer                                           |

# **3.15 Table Specifications**

#### 1)Purchase-Orders

| Field          | Data type | Width | Constraint   |
|----------------|-----------|-------|--------------|
| poId           | ObjectID  |       | Primary key  |
| srno           | String    | 15    | Not null     |
| poNumber       | String    | 15    | Not null     |
| poReceivedDate | Date      | 10    | Not null     |
| itemsList      | Array     |       | Not null     |
| customerID     | ObjectID  |       | Foreign      |
|                |           |       | Key,Not null |
| isPoDeleted    | Boolean   | 1     | Not null     |

#### 2)Customers

| Field             | Data type | Width | Constraint  |
|-------------------|-----------|-------|-------------|
| customerID        | ObjectID  |       | Primary key |
| customerName      | String    | 15    | Not null    |
| address           | String    | 50    | Not null    |
| customerPan       | String    | 10    | Not null    |
| vendorCode        | String    | 10    | Not null    |
| GSTNo             | String    | 15    | Not null    |
| isCustomerDeleted | Boolean   | 1     | Not null    |
| stateID           | ObjectID  |       | Foreign key |

#### 3)State

| Field     | Data type | Width | Constraint  |
|-----------|-----------|-------|-------------|
| stateID   | ObjectID  |       | Primary key |
| stateName | String    | 20    | Not Null    |
| abbr      | String    | 2     | Not Null    |

#### 4)Items

| Field                | Data type | Width    | Constraint  |
|----------------------|-----------|----------|-------------|
| itemID               | ObjectID  | ObjectID | Primary Key |
| itemName             | String    | 25       | Not null    |
| Quantity             | Number    | 3        | Not null    |
| pmSize               | String    | 10       | Not null    |
| approxPmWeight       | Number    | 3        | Not null    |
| pendingQuantity      | Number    | 3        | Not null    |
| quantityInProduction | Number    | 3        | Not null    |
| quantityAvailable    | Number    | 3        | Not null    |
| quantityDispatch     | Number    | 3        | Not null    |
| producedItems        | Array     |          |             |
| isItemDeleted        | Boolean   | 1        | Not null    |
| materialID           | ObjectID  |          | Foreign Key |
| poID                 | ObjectID  |          | Foreign Key |

### 5)Material

| Field        | Data type | Width | Constraint  |
|--------------|-----------|-------|-------------|
| materialID   | ObjectID  |       | Primary Key |
| materialName | String    | 15    | Not null    |

#### 6)Store

| Field          | Data type | Width | Constraint  |
|----------------|-----------|-------|-------------|
| storeID        | ObjectID  |       | Primary key |
| operatorName   | String    | 15    |             |
| remark         | String    | 25    |             |
| castWeight     | Number    | 3     | Not null    |
| actualPmWeight | Number    | 3     | Not null    |
| finishWeight   | Number    | 3     | Not null    |
| Status         | String    | 10    | Not null    |
| isDispatched   | Boolean   | 1     | Not null    |
| furnaceID      | ObjectID  |       | Foreign Key |
| poID           | ObjectID  |       | Foreign Key |
| itemID         | ObjectID  |       | Foreign Key |

#### 7)Furnace

| Field         | Data type | Width | Constraint  |
|---------------|-----------|-------|-------------|
| furnaceID     | ObjectID  |       | Primary Key |
| furnaceNumber | String    | 10    | Not null    |

#### 3.16 Test procedures and implementation

Software testing is a critical element of software quality assurance and represents the ultimate review of specification, design and code generation. It is a process of executing a program with a primary objective of finding errors. Testing gives the guarantee that the software does not fail and runs according to its specifications and in the way the end user expects.

Testing will be performed by running the program using the test data. Testing is vital to the success of the system. It will also test whether the system identify the problem correctly. The following software testing techniques were used in order to uncover errors in the system:

- Unit testing
- Integration testing

#### **Unit Testing**

Unit testing is normally considered as an adjunct to the coding step. It is the test for the small units of code, e.g. programs, modules or procedures, in order to ensure that they perform their intended functions. Unit testing is also done to test the data flow across a module interface. The following errors are uncovered during unit testing:

- Comparison of different data types.
- Incorrect logical operators or precedence.
- Incorrect comparison of variables.
- Improper or nonexistent loop termination.
- Improperly modified loop variable.

#### **Integration testing**

Integration testing is a systematic technique for constructing the program structure while at the same time conducting tests to uncover errors associated with interfacing. During this activity, unit tested components are taken and a program structure is built as per the design. Then incremental integration is performed on the system. This means that programs are constructed and tested in small increments instead of testing the entire program as a whole. This is done because correction of errors becomes difficult in case of whole program testing as many errors were detected and it is not easy to correct them at one go. Thus, through incremental integration testing, any error uncovered could be easily noted and corrected and interfaces are tested completely.

#### Test Cases for add new item and edit item

| Tes | Description | Input           | Expected    | Actual  | Pass/ |
|-----|-------------|-----------------|-------------|---------|-------|
| t   |             |                 | Results     | Results | Fail  |
| No. |             |                 |             |         |       |
| 1   | Item name   | itemName=NULL   | Item Name   | Item    | Pass  |
|     | be null     |                 | is required | require |       |
|     | be nun      |                 |             | d       |       |
| 2   | A material  | materialName=NU | Material is | Materia | Pass  |
|     | should be   | LL              | required    | 1 is    |       |
|     | selected    |                 |             | require |       |
|     |             |                 |             | d       |       |
| 3   | Quantity    | quantity=NULL   | Quantity is | Quantit | Pass  |
|     | should not  |                 | required    | y is    |       |
|     | be null     |                 |             | require |       |
|     |             |                 |             | d       |       |
| 4   | PM Size     | pmSize=NULL     | PM Size is  | PM      | Pass  |
|     | should not  |                 | required    | Size is |       |
|     | be null     |                 |             | require |       |
|     |             |                 |             | d       |       |

| 5  | Approx. PM  | approxPmWeight=  | Approx. PM | Approx. | Pass |
|----|-------------|------------------|------------|---------|------|
|    | Weight      | NULL             | Weight is  | PM      |      |
|    | should not  |                  | required   | Weight  |      |
|    | be null     |                  |            | is      |      |
|    |             |                  |            | require |      |
|    |             |                  |            | d       |      |
| 6  | Item name   | itemName='pipe'  | No Error   | No      | Pass |
|    | should be   |                  |            | Error   |      |
|    | string      |                  |            |         |      |
| 7  | Material is | materialName='Ob | No error   | No      | Pass |
|    | selected    | jectID'          |            | error   |      |
| 8  | Quantity    | Quantity=8       | No error   | No      | Pass |
|    | should be   |                  |            | error   |      |
|    | integer     |                  |            |         |      |
| 9  | PM Size     | pmSize='small'   | No error   | No      | Pass |
|    | should be   |                  |            | Error   |      |
|    | string      |                  |            |         |      |
| 10 | Approx. PM  | approxPmWeight=  | No Error   | No      | Pass |
|    | Weight      | 25.5             |            | Error   |      |
|    | should be   |                  |            |         |      |
|    | float       |                  |            |         |      |
|    |             |                  |            |         |      |

| Test | Cases | for | send | to | store | pop-up |
|------|-------|-----|------|----|-------|--------|
|------|-------|-----|------|----|-------|--------|

| Test | Description   | Input         | Expected      | Actual    | Pass/ |
|------|---------------|---------------|---------------|-----------|-------|
| No.  |               |               | Results       | Results   | Fail  |
| 1    | Cast Weight   | castWeight=N  | Cast Weight   | Cast      | Pass  |
|      | should not    | ULL           | is required   | Weight is |       |
|      | be null       |               |               | required  |       |
| 2    | A furnace     | furnaceNumbe  | Furnace       | Furnace   | Pass  |
|      | number        | r=NULL        | number is     | number is |       |
|      | should be     |               | required      | required  |       |
|      | selected      |               |               |           |       |
| 3    | Operator      | operatorName  | No Error      | No Error  | Pass  |
|      | name can be   | =NULL         |               |           |       |
|      | null          |               |               |           |       |
| 4    | Remarks can   | Remarks=NU    | No Error      | No Error  | Pass  |
|      | be null       | LL            |               |           |       |
| 5    | Finish        | finishWeight= | Finish Weight | Finish    | Pass  |
|      | Weight        | NULL          | is required   | Weight is |       |
|      | should not be |               |               | required  |       |
|      | null          |               |               |           |       |
| 6    | Status should | Status=NULL   | Select status | Select    | Pass  |
|      | be selected   |               |               | status    |       |

| 7  | Cast Weight   | castWeight=25 | No Error | No    | Pass |
|----|---------------|---------------|----------|-------|------|
|    | should be     | .5            |          | Error |      |
|    | float         |               |          |       |      |
| 8  | Furnace       | furnaceNumbe  | No error | No    | Pass |
|    | number is     | r='F1'        |          | error |      |
|    | selected      |               |          |       |      |
| 9  | Finish        | finishWeight= | No error | No    | Pass |
|    | Weight        | 25.5          |          | Error |      |
|    | should be     |               |          |       |      |
|    | float         |               |          |       |      |
| 10 | Status should | status='OK'   | No Error | No    | Pass |
|    | be selected   |               |          | Error |      |

| <b>Test Cases for Edit Purchase order</b> |  |
|-------------------------------------------|--|
|-------------------------------------------|--|

| Test | Description | Input          | Expected | Actual   | Pass/Fail |
|------|-------------|----------------|----------|----------|-----------|
| No.  |             |                | Results  | Results  |           |
| 1    | srNo should | srNo=NULL      | srNo is  | srNo is  | Pass      |
|      | not be null |                | required | required |           |
| 2    | poID should | poID=NULL      | poID is  | poID is  | Pass      |
|      | not be null |                | required | required |           |
| 3    | srNo should | srNo="SC101"   | No error | No       | Pass      |
|      | not be null |                |          | error    |           |
| 4    | poID should | poID="SCPOLS1" | No error | No       | Pass      |
|      | not be null |                |          | error    |           |

| Test | Cases | for | Send | to | <b>Production</b> |
|------|-------|-----|------|----|-------------------|
|      |       |     |      |    |                   |

| Test | Description | Input         | Expected  | Actual   | Pass/Fail |
|------|-------------|---------------|-----------|----------|-----------|
| No.  |             |               | Results   | Results  |           |
| 1    | Enter       | quantity=NULL | Quantity  | Quantity | Pass      |
|      | quantity of |               | should be | should   |           |
|      | items to be |               | more      | be more  |           |
|      | sent to     |               | than 0    | than 0   |           |
|      | production  |               |           |          |           |
| 2    | Enter       | quantity=2    | No error  | No error | Pass      |
|      | quantity of |               |           |          |           |
|      | items to be |               |           |          |           |
|      | sent to     |               |           |          |           |
|      | production  |               |           |          |           |

| Test Cases for A | Add to d | lispatch |
|------------------|----------|----------|
|------------------|----------|----------|

| Test | Description | Input         | Expected  | Actual   | Pass/Fail |
|------|-------------|---------------|-----------|----------|-----------|
| No.  |             |               | Results   | Results  |           |
| 1    | Enter       | quantity=NULL | Quantity  | Quantity | Pass      |
|      | quantity of |               | should be | should   |           |
|      | items to be |               | more      | be more  |           |
|      | sent to     |               | than 0    | than 0   |           |
|      | dispatch    |               |           |          |           |
| 2    | Enter       | quantity=2    | No error  | No error | Pass      |
|      | quantity of |               |           |          |           |
|      | items to be |               |           |          |           |
|      | sent to     |               |           |          |           |
|      | dispatch    |               |           |          |           |

#### **Integration Tests**

| Test | Description | Input      | Expected   | Actual     | Pass/Fail |
|------|-------------|------------|------------|------------|-----------|
| No.  |             |            | Results    | Results    |           |
| 1    | Open Edit   | Click edit | Fields and | Fields and | Pass      |
|      | Order Page  | button of  | item table | item table |           |
|      | from        | a table    | displayed  | displayed  |           |
|      | Purchase    | row        | populated  | populated  |           |
|      | orders page |            | with row   | with row   |           |
|      |             |            | data       | data       |           |
| 2    | Moving      | Click a    | Respective | Respective | Pass      |
|      | from one    | nav bar    | page is    | page is    |           |
|      | page to     | button     | loaded     | loaded     |           |
|      | another     |            |            |            |           |

# Chapter 4 – User Manual

#### 4.1 User Manual

User manual is document provided for the user to see how computerized system works actually. It describes everything about how the system can be used i.e. how data is to be entered in to the controls.

| Rest App   | * +              |                  |                        |              |           |
|------------|------------------|------------------|------------------------|--------------|-----------|
| - C O      | C localment 2000 |                  |                        |              |           |
| 'urchase C | Order            |                  |                        |              |           |
| c.No       | PO faimbar       | mm/dd/yyyy 🗖 Ca  | SIONET + CLEAR FILTERS |              |           |
| Sr No.     | PO Number        | PO Received Date | Customer Native        |              |           |
| 80101      | SCPOLSI          | 2021-04-07       | Laumi Steel            | /            |           |
| BC102      | SCP07c2          | 2021-04-08       | The Creations          | /            | 1         |
| sciut      | SCPOPNS          | 3021-04-10       | Penara                 | 1            |           |
| 9C104      | SCPOKP1          | 3021-04-01       | Kole Patt              | /            |           |
| schos      | SCPOCC9          | 2021-04-12       | Gactus Communications  | /            |           |
| ٥٩         | H 🔜 🤐 🖉          | 5 0 0 = H W      | 4                      | <u>@</u> ^ 1 | THE ASSIM |

#### **Purchase Order Page**

This is the first page that loads as the web app runs. User is also able to navigate to this page using the sidebar menu. This page has a table that displays the orders that the company has received. The table displays a serial number, purchase order number, date on which an order is received and the name of the customer who has placed the order. The table data can be filtered using the fields above the table. As a user enters data in any of fields, data is reloaded in the table according to the results returned from the backend. The "CLEAR FILTERS" button clears the filtering parameters and reloads the table as it was before applying the filters

The table has an edit button and a delete button for every row.

Clicking on the delete button of a row a pop-up appears asking to confirm the deletion of the record.

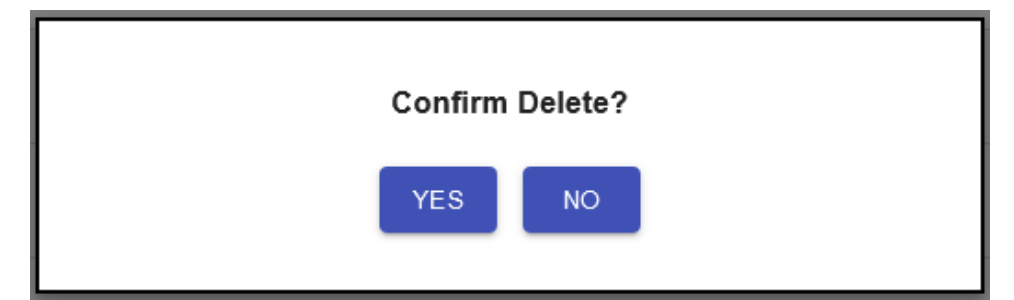

If clicked on "YES" button, the record is deleted and the table data reloads.

If "NO" button is clicked the pop-up is closed.

Clicking on edit button Purchase Order" page. redirects the application on the "Edit

84

**Edit Purchase Order Page** 

| dit PO   |          |          |             |                         |                  |            |   |
|----------|----------|----------|-------------|-------------------------|------------------|------------|---|
| 2101     | SCPOLS1  | 04/07/   | 2021 🗖 Liss | NI STINI - UPDATE ADD N | SWITEM           |            |   |
| tem Name | Material | Guantity | PIM Size    | Approx P/M weight       | Test bar         |            |   |
| Wres     | Copper   | 90       | Large       | в                       | Fabr             | 1          | ١ |
| ipes     | Steel    | τ£       | Medium      | 30                      | True             | 1          | 1 |
|          |          |          |             |                         | Rows per page 10 | + 1-2 af 2 |   |

User is able to navigate to this page only from the "Purchase Order" page by clicking on the edit button in any row from the table. When the page loads, order details are already populated in their respective fields. User can change the data in any of these fields. Clicking on "UPDATE" button updates the order data and the user is again redirected to the "Purchase Order" page.

The details of items in the order are populated in a table below the fields. The table has an edit button and a delete button for every row. Clicking on the delete button of a row a pop-up appears asking to confirm the deletion of the record. If clicked on "YES" button, the record is deleted and the table data reloads. If "NO" button is clicked the pop-up is closed.

If edit button is clicked a pop-up appears with fields populated with the data of the selected row. Clicking on "EDIT ITEM" updates the item data and table data is reloaded.

| · Inst App | * +                       |          |                |              |                    |                          | - ø    | 12  |
|------------|---------------------------|----------|----------------|--------------|--------------------|--------------------------|--------|-----|
| + + C & Ø  | localheat: 1000(sebiliti) |          |                |              |                    |                          |        | •   |
| ۵          |                           |          |                |              |                    |                          |        | =   |
| Edit PO    |                           | 1        |                |              |                    |                          |        |     |
| SCROT      | SCPOLST                   | 04/07/2  | Edit Item      | ADD NEW ITEM |                    |                          |        |     |
| itam Nama  | Material                  | Guantity | Pipes<br>Steel | -            | Test bar           |                          |        |     |
| Wies       | Copper                    | 4        | 15             |              | Autor .            | 1                        | ۰      |     |
| Pan        | Per                       | 10       | Madium         | _            | The                | 1                        | T      |     |
|            |                           |          | 20             |              | Nov pr jage - 10 + | 1642                     |        |     |
|            |                           | 5        | Formal Formal  | _            |                    |                          |        |     |
|            |                           |          |                |              |                    |                          |        |     |
| . P O H    | 6. 📰 🧟 🌒                  | 💽 🙂 😰 🗈  | a 🔄 🖉 🖉 📢 👘    |              | 0                  | ∧ ₩ ≤ <sup>100</sup> /21 | 410252 | , D |

User can also add an item in the order. By clicking on "ADD NEW ITEM" button a pop-up appears where the user can input the new item data. By clicking on the "ADD" button, the item is added in the order and the table is reloaded to show the updated items list.

| <ul> <li>Rest App</li> </ul> | × +                   |          |                                                                                                    |                     | 1       | đ     | ×   |
|------------------------------|-----------------------|----------|----------------------------------------------------------------------------------------------------|---------------------|---------|-------|-----|
| € + C û Ø                    | Incohort 2010 or 2010 |          |                                                                                                    |                     |         |       | • 1 |
| ۵                            |                       |          |                                                                                                    |                     |         |       |     |
| Edit PO                      |                       | ſ        |                                                                                                    |                     |         |       |     |
| SCIDE                        | SCPOLS                | 64/07/5  | Add New Item                                                                                                    | ALLO NEW ITEM       |         |       |     |
| iteer Name                   | Material              | Duantity | Pipes -                                                                                                    | These barr          |         |       |     |
| Wies                         | Cope                  | 1.000    | 15                                                                                                    | 100 V               | 9 1     |       |     |
|                              |                       |          | Medum                                                                                                    | Ross per page: 10 - | start - |       |     |
|                              |                       |          | 20                                                                                                    |                     |         |       |     |
|                              |                       |          | Test bar required                                                                                                    |                     |         |       |     |
|                              |                       |          | Contraction of Contraction of Contra |                     |         |       |     |
|                              |                       |          | ADD CANCEL                                                                                                    |                     |         |       |     |
|                              |                       |          |                                                                                                    |                     |         |       |     |
|                              |                       |          |                                                                                                    |                     |         |       |     |
| <b>#</b> 2 0 5               |                       |          |                                                                                                    | 0.**                | INC.    | 4597M | 0   |

#### **Production Page**

This page is used to monitor and manage the production of the items of an order. User is able to navigate to this page from the sidebar. This page has 2 tabs -

1)Pending Production –

| Read App   | * +                        |          |                     |                   |                  | 0                  |          | 3 |
|------------|----------------------------|----------|---------------------|-------------------|------------------|--------------------|----------|---|
| - C Q      | () local and 1000 produces |          |                     |                   |                  |                    |          |   |
| 1          |                            |          |                     |                   |                  |                    |          | = |
| /          |                            |          |                     |                   |                  |                    |          |   |
|            |                            |          | PENDING PRODU       | CTION IN PRODUCT  | ON               |                    |          |   |
| ending Pro | oduction                   |          |                     |                   |                  |                    |          |   |
| 3 Mandar   | them Name                  |          | Materials + CLEAR F | LTERS             |                  |                    |          |   |
| PO Number  | tiem Name                  | Material | Ordered Quantity    | Produced Quantity | Pending Quantity |                    |          |   |
| ICPOLS1    | Wites                      | Соррег   | ar                  | 1                 | \$               | SEND TO PRODUCTION | •        |   |
| ICPOTC2    | Backet                     | Copper   | 8                   | 3                 | 6                | SEND TO PRODUCTION | •        |   |
| CPOTC2     | Beam                       | Steri    | 20                  | 2                 | 1E               | SEND TO PRODUCTIO  | •        |   |
| ICPOPNA    | Rods                       | kan      | 8                   |                   | - 40             | ISEND TO PRODUCTIO | •]       |   |
| SCPOKP1    | Machine Diska              | Nickel   | 65                  | 0                 | 65               | SEND TO PRODUCTIO  |          |   |
| 0 0        | 12 🖪 🖉 💧                   |          |                     | 1                 |                  | () ~ <b>=</b> = 5  | 67 1014P | - |

When the production page loads, the "PENDING PRODUCTION" tab is displayed by default. This tab has a table showing the order items and their details such as item name, material, ordered quantity, produced quantity, and pending quantity.

The table data can be filtered using the fields above the table. As a user enters data in any of fields, data is reloaded in the table according to the results returned from the backend. The "CLEAR FILTERS" button clears the filtering parameters and reloads the table as it was before applying the filters.

| React App           | × +                       |                   |            |                   |                  | <b>o</b> - 0                                                                                                    |   |
|---------------------|---------------------------|-------------------|------------|-------------------|------------------|----------------------------------------------------------------------------------------------------|---|
| + C Q               | (i) locabort 3000/product |                   |            |                   |                  | e • •                                                                                                    | • |
| 2                   |                           |                   |            |                   |                  |                                                                                                    |   |
| <b>~</b>            |                           |                   |            |                   |                  |                                                                                                    |   |
|                     |                           |                   | PENDING    | RODUCTION IN PROT | NUCTION          |                                                                                                    |   |
|                     |                           |                   |            |                   |                  |                                                                                                    |   |
| anding Pro          | oduction                  |                   |            |                   |                  |                                                                                                    |   |
|                     |                           |                   | Millere    |                   | 1                |                                                                                                    |   |
| PO Number           | Ners Rame                 | National          | Send       | To Production     | Pending Quantity |                                                                                                    |   |
| International State |                           | 121162            | 2          |                   | -                | generation and the second second second second second second second second second second second second second s |   |
| SCHLE1              |                           | - CODDM           | SEN        | D CANCEL          | 8                | STREETO MEEDINE FOR                                                                                             |   |
| sceptica.           | Bucket                    | Copper            | -          | 3                 | -                | SIND TO PRODUCTION                                                                                              |   |
|                     |                           |                   |            |                   |                  |                                                                                                    |   |
| NCHOYCE             | Beam                      | ( <b>1944</b> ) ( | 28         | 28.1              | 110              | BEND TO PRODUCTION                                                                                              |   |
|                     |                           |                   |            |                   |                  |                                                                                                    |   |
| SCROPHO             | Rote                      | Han               |            | 3.30.7            |                  | SEND TO 149 COLIC NON                                                                                           |   |
| SCHOPING            | Rots                      | .HBM              | ( <b>8</b> |                   | 54               | station and the contention                                                                                      |   |

Each row in the table has a "SEND TO PRODUCTION" button. When it is clicked a pop-up appears with one field to enter quantity of items to send to production. Clicking on the "SEND" button updates the item data and reloads the table.

#### 2)In Production –

| Mancel Apper  | * +                  |             |                          |                                       | • - 6 X      |
|---------------|----------------------|-------------|--------------------------|---------------------------------------|--------------|
| O O O I       | salent300/e-protatoo |             |                          |                                       | - 10 🗷 🕽 😨 1 |
| 2             |                      |             |                          |                                       | .=           |
|               |                      | PENDING     | PRODUCTION IN PRODUCTION |                                       |              |
| In Production |                      |             |                          |                                       |              |
| FO Notitie    | Harts Names          | Materials - | LEAR FILTERS             |                                       |              |
| PO Namber     | Item Name            | Material    | Quantity in production   |                                       |              |
| SCPOLEI       | Whites               | Copper      | <u>i</u> )               | NEND TO BTORE                         |              |
| BCPO1C2       | Racket               | Capper      | 1                        | SEND TO STORE                         |              |
| SCROTCE       | Beam                 | Steel       | i i                      | SEND TO STORE                         |              |
| SCPOPNE       | Rech                 | 3331        | 4                        | SEND TO STORE                         |              |
|               |                      |             |                          | Rowsperpage 10 = 1-4                  | 914 ( )      |
| 2 0 R         | m 🗶 🕸 📭              | e 💽 = 🖪     | 9 M                      | · · · · · · · · · · · · · · · · · · · |              |

This tab opens after clicking on "IN PRODUCTION" tab button. This tab has a table showing the order items that are in production and their details such as item name, material and quantity in production.

The table data can be filtered using the fields above the table. As a user enters data in any of fields, data is reloaded in the table according to the results returned from the backend. The "CLEAR FILTERS" button clears the filtering parameters and reloads the table as it was before applying the filters.

| <u> </u>     |          |           | Send to store<br>Item Number:1 |                   |  |
|--------------|----------|-----------|--------------------------------|-------------------|--|
| n Production |          |           | 50<br>F2                       | 7                 |  |
|              |          | Manna     | Ant                            |                   |  |
| PO Number    | New Name | Materi    | 2/                             | ·                 |  |
| 3090.81      | 1000     | Coppen la | n                              | SACHIO YAL STERIE |  |
| scroter      | thickid  | . Criss-  | OK                             | Theory Section (  |  |
| scrotta      | 2041     | 300       | ok testud                      | and to ensure     |  |
| aciónia      | 200      |           | MERT CAMCEL                    | TACHE TO STORE    |  |

Each row in the table has a "SEND TO STORE" button. When it is clicked a pop-up appears with input fields for information about a finished item. Clicking on the "SEND" button sends the item to the store and reloads the table. User is able to send only the quantity of items that are in production

#### **Store Page**

| hattig   | + +               |           |                      |                    |                |          | 0        | -      | ø > |
|----------|-------------------|-----------|----------------------|--------------------|----------------|----------|----------|--------|-----|
| 000      | ReadPost 2007/com | 8         |                      |                    |                |          | 1. A. I. | • •    | •   |
| <u> </u> |                   |           |                      |                    |                |          |          |        | =   |
| Store    |                   |           |                      |                    |                |          | 0070.001 | мтан Р | wae |
|          | Sare Har          | <u>1</u>  | danah + CLEAR PETERS |                    |                |          |          |        |     |
| tex Name | Materical         | PO Number | Available Quantity   | Cosponent Quantity |                |          |          |        |     |
| vive     | CODE              | 9090.81   | 0                    | . 20               | (.A0           | 0.10.019 | NTO I    |        |     |
|          |                   |           |                      |                    | fores per page | 11       | Thirty   |        |     |

User is able to navigate to this page using the sidebar menu. This page has a table that displays the details of order items that have been produced such as item name, order number, material, available quantity and dispatched quantity.

The table data can be filtered using the fields above the table. As a user enters data in any of fields, data is reloaded in the table according to the results returned from the backend. The "CLEAR FILTERS" button clears the filtering parameters and reloads the table as it was before applying the filters.

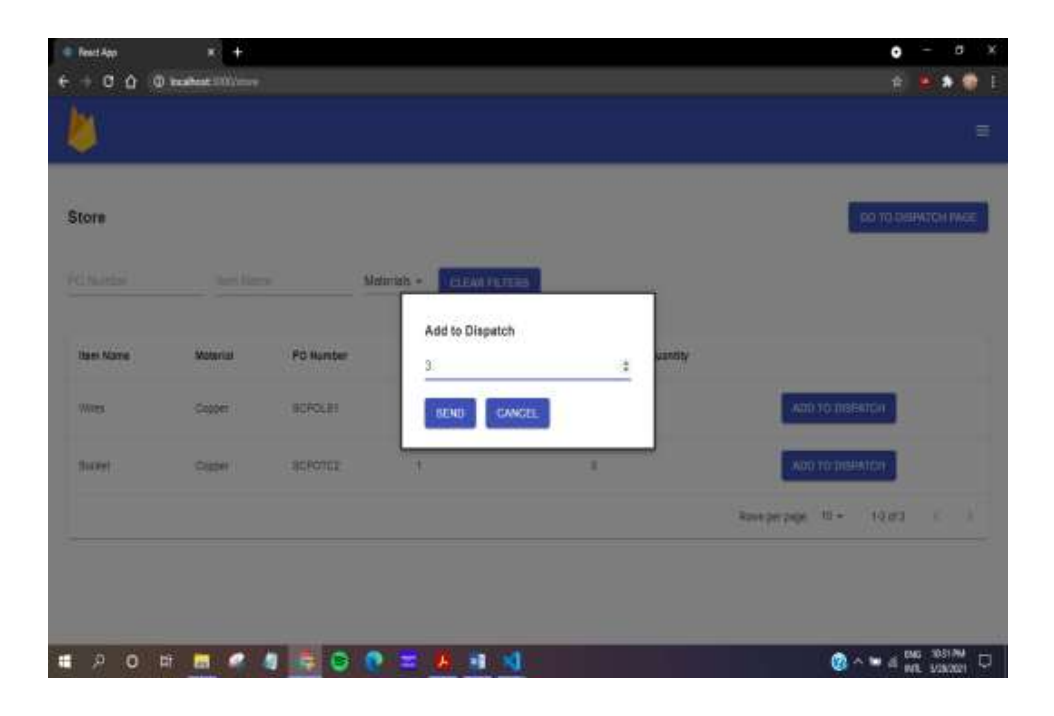

Each row in the table has a "ADD TO DISPATCH" button. When it is clicked a pop-up appears with one field to enter quantity of items to send to production. Clicking on the "SEND" button adds the item to the dispatch list and reloads the table.

# 4.2 Operations Manual

|   | By clicking on this Hamburger icon on the top right area of the   |
|---|-------------------------------------------------------------------|
| ≡ | sidebar user can access the list of pages in this application and |
|   | navigate himself                                                  |
|   |                                                                   |

| <br>This is the edit icon, user can click on this in selective tables and |
|---------------------------------------------------------------------------|
| modify data of that table                                                 |
|                                                                           |

| - | This is the delete icon, user can click on this in tables where has |
|---|---------------------------------------------------------------------|
|   | can delete the record/entry if he/she wishes                        |
|   |                                                                     |

| Confirm Delete?<br>YES NO                                                                                                    |  |  |
|----------------------------------------------------------------------------------------------------|--|--|
| By clicking on the delete icon user is greeted with a popup displayed above<br>where can click on "YES" to proceed with the delete action or click on "NO"<br>to cancel it |  |  |

| mm / dd / yyyy                                                                                                    | Amount | CLEAR FILTERS |  |  |
|----------------------------------------------------------------------------------------------------|--------|---------------|--|--|
| User can utilize filters to filter out data according to his/her requirements, clicking on "CLEAR FILTERS" button resets the filters |        |               |  |  |

| Add Item                                                |                   |
|---------------------------------------------------------|-------------------|
| Item Name                                               |                   |
| Material                                                | •                 |
| Quantity                                                | \$                |
| P/M Size                                                |                   |
| Approx P/M Weight                                       | \$                |
| Test bar required                                       |                   |
| ADD ITEM CANCEL                                         |                   |
| erting of data is done using pop-ups as shown above     | e so that user is |
| igated to a new page every time                         |                   |
| pop-ups have 2 buttons at the bottom out of which       | ch left button is |
| mitting data and right one is to Cancel the operation a | and close the mod |

Rows per page: 10 - 1-10 of 12 < >

The tables in this application are paginated, user can change the rows per page to view the data according to his needs, by clicking on the arrows user can navigate the pages of the table

# 4.3 Program Specifications

#### 1)Edit Purchase order

| Module        | Purchase Order                                                                                          |
|---------------|----------------------------------------------------------------------------------------------------|
| Program Name  | Edit Purchase order                                                                                     |
| Purpose       | Edit data from the order tables.                                                                        |
| Input Details | The required fields should<br>not be blank and the user<br>should provide valid data for<br>each field. |
| Output        | The data from the purchase order table is updated.                                                      |
# 2)Edit item

| Module        | Purchase Order                |
|---------------|-------------------------------|
| Program Name  | Edit item                     |
| Purpose       | Edit item data from the item  |
|               | table.                        |
| Input Details | The required fields should    |
|               | not be blank and the user     |
|               | should provide valid data for |
|               | each field.                   |
| Output        | The data from the item table  |
|               | is updated.                   |
|               |                               |

| 3)Add item in | purchase | order |
|---------------|----------|-------|
|---------------|----------|-------|

| Module        | Purchase Order                                                                                          |
|---------------|----------------------------------------------------------------------------------------------------|
| Program Name  | Add item order                                                                                          |
| Purpose       | Edit data from the order table and add data to item table.                                              |
| Input Details | The required fields should<br>not be blank and the user<br>should provide valid data for<br>each field. |
| Output        | The data from the purchase<br>order table is updated and<br>data is added to the item<br>table.         |

| Module        | Purchase Order               |
|---------------|------------------------------|
| Program Name  | Delete item                  |
| Purpose       | Delete data from the order   |
|               | table and item table.        |
| Input Details | Select item and confirm      |
|               | delete                       |
| Output        | The data from the item table |
|               | is updated and data is       |
|               | reloaded.                    |

# 4)Delete item from purchase order

| 5) Delete purchase order | 5)Delete | purchase | order |
|--------------------------|----------|----------|-------|
|--------------------------|----------|----------|-------|

| Module        | Purchase Order               |
|---------------|------------------------------|
| Program Name  | Delete order                 |
| Purpose       | Delete data from the         |
|               | purchase order table.        |
| Input Details | Select the order and confirm |
|               | delete.                      |
| Output        | The data from the purchase   |
|               | order table is updated and   |
|               | table is reloaded.           |

# 6)Filter purchase order data

| Module        | Purchase Order                                                                          |
|---------------|-----------------------------------------------------------------------------------------|
| Program Name  | Filter purchase order                                                                   |
| Purpose       | Display data according to some input parameters.                                        |
| Input Details | Filter fields should be filled.                                                         |
| Output        | The data from the purchase<br>order table is displayed<br>according to applied filters. |

# 7)Send to production

| Module        | Production                 |
|---------------|----------------------------|
| Program Name  | Send to production         |
| Purpose       | Send certain quantity of   |
|               | items to production.       |
| Input Details | Input quantity of items to |
|               | send to production.        |
| Output        | The data from the purchase |
|               | order table is updated and |
|               | table is reloaded.         |

# 8)Filter items pending production data

| Module        | Production                      |
|---------------|---------------------------------|
| Program Name  | Filter items pending            |
|               | production                      |
| Purpose       | Display data according to       |
|               | some input parameters.          |
| Input Details | Filter fields should be filled. |
| Output        | The data from the items         |
|               | pending production is           |
|               | displayed according to          |
|               | applied filters.                |

# 9)Send to Store

| Module        | Production                                                                                             |
|---------------|----------------------------------------------------------------------------------------------------|
| Program Name  | Send to store                                                                                          |
| Purpose       | Send certain quantity of items to store.                                                               |
| Input Details | The required fields should<br>not be blank and the user<br>should provide valid data for<br>each field |
| Output        | The data from the items in<br>production table is updated<br>and table is reloaded.                    |

| 10)Filter items | pending | production | data |
|-----------------|---------|------------|------|
|-----------------|---------|------------|------|

| Module        | Production                                       |
|---------------|--------------------------------------------------|
| Program Name  | Filter items in production                       |
| Purpose       | Display data according to some input parameters. |
|               | <b>I</b> I I I I I I I I I I I I I I I I I I     |
| Input Details | Filter fields should be filled.                  |
| Output        | The data from the items in                       |
|               | production is displayed                          |
|               | according to applied filters.                    |

| 11)Add to | dispatch |
|-----------|----------|
|-----------|----------|

| Module        | Store                         |
|---------------|-------------------------------|
| Program Name  | Add to dispatch               |
| Purpose       | Add certain quantity of items |
|               | to dispatch.                  |
| Input Details | The required fields should    |
|               | not be blank and the user     |
|               | should provide valid data for |
|               | each field                    |
| Output        | The data from the store table |
|               | is updated and table is       |
|               | reloaded.                     |

## 12)Filter store table data

| Module        | Store                                                                                  |
|---------------|----------------------------------------------------------------------------------------|
| Program Name  | Filter store table data                                                                |
| Purpose       | Display data according to some input parameters.                                       |
| Input Details | Filter fields should be filled.                                                        |
| Output        | The data from the items in<br>production is displayed<br>according to applied filters. |

## **Drawbacks and Limitations**

1)This system is made to be deployed internally and to be used by the company staff because of this the customers cannot place orders online, that process still has to be done by physically visiting the company

2)There is no Authentication or Authorization. Even though this application is going to be used by the company staff, a person with insufficient knowledge or bad intentions can tamper with the data

3)The application does not have internet connectivity. So machine failure may lead to data loss if it is not backed up

# **Proposed Enhancements**

1)Add Authentication and Authorization

2)Add separate customer module so that customer can login from anywhere and place orders

3)Add a backup system which backs up data frequently

4)Application will be updated as per user feedback

### Conclusions

The requirements stated by the client have been addressed in this application. The application includes the following

### 1) Purchase Order Page

A list of purchase orders with fields SrNo, PO Number, Customer Name and Date PO Received is displayed in a table which is paginated with default 10 rows per page. Filters can be applied on the same fields to sort the data using them as parameters. Users are able to change page size to [10, 20, 30, 50, 100]. On clicking the delete button the PO is marked as deleted and not shown in the PO list. On clicking the edit button the user is directed to the Edit PO page.

### 2)Edit PO Page:

The user is able to input SrNo, PO Number, Customer Name and Date PO Received. Clicking the "Update" button will update these fields. On clicking the Add Item button a pop up is displayed to the user with the fields Item name, Material, Quantity, P/M Size, Approx P/M weight, Test bar. On clicking the Add button the item is added to the Item List. The Item List has the same column as Add Item Popup with one extra column where Delete and Edit Icons will be present for each item. On clicking Delete the item is be marked as deleted and removed from the Item List. On clicking the edit button, the same popup is opened with values prefilled, the button Add will now have the label 'Update'.

### 3) Production page:

This page has 2 tabs at the top

- 1. Pending Production
- 2. In-Production

### **Pending Production**

This tab displays a list of all the items from all the POs who are yet to be sent to production. If the pending quantity is 0 the item has been produced/Manufactured and will not be shown here. The grid will have these columns PO Number, Item name, Material,

Ordered Quantity, Produced Quantity, Pending Quantity, Send to Production Button. The grid will be filterable on PO Number, Item Name, Material. On clicking the 'Send to Production' the user is asked to input the quantity sent to production.

#### **In-Production**

This tab displays a list of all the items from all the POs who are in production. The grid will have these columns PO Number, Item name, Material, Ordered Quantity, Produced Quantity, Pending Quantity, Send to Store Button. The grid will be filterable on PO Number, Item Name, Material. On clicking the 'Send to store' a pop up is displayed with the following fields Cast weight, Furnace Number, Operator Name, Actual P/M Weight, Finish Weight, Status [OK/ REJECTED], Remarks.

#### 4) Stores Page

The stores page will have all the items produced in a grid with the columns Item Name, Material, PO No, Quantity available, Quantity dispatched, Add to dispatch Button. The grid will be filterable on columns Item Name, PO Number and Material. On clicking Add to dispatch the item will be added to the current dispatch list and the user will be asked to enter the quantity of dispatched items

### Bibliography

### Websites:

- https://www.nodejs.org/en/
- https://www.mongoosejs.com/docs/guide.html
- https://www.stackoverflow.com/tags/node.js
- https://www.reactjs.org/
- https://www.github.com/nodejs
- https://github.com/reactjs
- https://www.w3schools.com

### **Books:**

• Advanced Internet Technologies – Techmax Publications

# ANNEXURE 1 USER INTERFACE SCREEN

# Purchase Order Page

| Archase Order<br>Maintoire Market<br>Friedower<br>Friedower |   |   |                        |                  | © locafeet 1000 | + C 0         |
|----------------------------------------------------------------------------------------------------|---|---|------------------------|------------------|-----------------|---------------|
| Max         PO Number         mm/dd/yyyy         Customer         CLEAR HITERS           rNo.         PO Number         PO Received Date         Customer Name           c101         SCPQLE1         3021-04-07         Lawrii Steel         /           c102         SCPQTC2         3021-04-08         The Creations         /           c103         SCPQPN3         3021-04-10         Benacia         /           c104         SCPQKF1         3021-04-01         Kotte Patil         /                                                                                                    |   |   |                        |                  | rder            | rchase O      |
| PO Number         PO Number         PO Number <t< th=""><th></th><th></th><th>Stomer + CLEAR FILTERS</th><th>mmiddiyyyy 🗖 Cur</th><th>PO faither</th><th></th></t<>                                                                                                    |   |   | Stomer + CLEAR FILTERS | mmiddiyyyy 🗖 Cur | PO faither      |               |
| Critizi         SCPOTIC2         2021-04-06         The Critizions         /           Critizi         SCPOPNS         2021-04-00         Persides         /           Critizi         SCPOKP1         2021-04-01         Kolle Palli         /                                                                                                    | × | 1 | Customer Name          | 2021-04-07       | SCPOLS1         | r No.<br>2101 |
| SCPOPNS         3021-04-10         Penace         /           104         SCPOKP1         3021-04-01         Koter Path         /                                                                                                    | 1 | / | The Creations          | 2021-04-08       | BCPOTC2         | 2102          |
| 104 SCPCKP1 3021-04-01 Kote Path                                                                                                    |   | 1 | Panach                 | 3021-04-10       | SCPOPNS         | 101           |
|                                                                                                    |   | / | Kothe Path             | 3021-04-01       | SCPOKP1         | :104          |
| 105 BCPOCC9 2021-04-12 Cactus Communications                                                                                                    |   | / | Gactus Communications  | 2021-04-12       | SCPOCCS         | :105          |

# Edit PO Page

| dir PO   |          |          |             |                            |                  |            |   |
|----------|----------|----------|-------------|----------------------------|------------------|------------|---|
| 101      | SCPOLS1  | 04/07/2  | 021 🗖 Lisse | I Stabl + LIPINATE ACIO NE | WITEM            |            |   |
| tem Name | Material | Quantity | P/M Size    | Approx PM weight           | Test bar         |            |   |
| lies     | Copper   | 10       | Large       | Ъ.                         | Fabe             | 1          |   |
| ipes     | Stati    | 15       | Wedium      | 20                         | True             | 1          |   |
|          |          |          |             |                            | Rows per page 10 | + 1-2 of 2 | 0 |

### Add new item

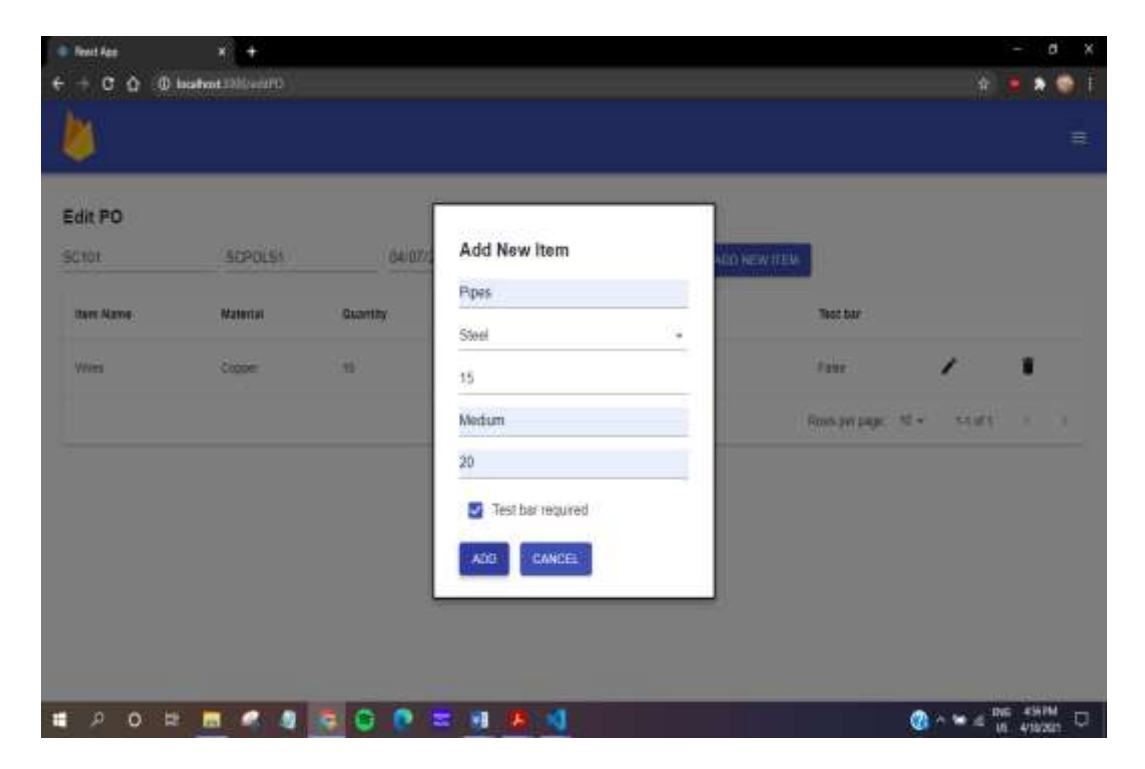

## **Edit PO Item**

| Edit PD     |          | 1        |                   |                     |       |  |
|-------------|----------|----------|-------------------|---------------------|-------|--|
| Crot        | SCPOLS1  | 04/07/2  | Edit Item         | OD NEW TEM          |       |  |
| item Native | Material | Quantity | Ppes              | Test bar            |       |  |
| Wies        | Copper   | н        | 15                | Fater               | 1     |  |
| Part        | Res      | 10       | Medum             | That                | 1     |  |
|             |          |          | 20                | Nows per page: - 10 | 14.02 |  |
|             |          |          | Test bac required |                     |       |  |
|             |          |          | EDIT ITEM CANCEL  |                     |       |  |
|             |          |          |                   |                     |       |  |
|             |          |          |                   |                     |       |  |

# Items pending production

| - c o (   | D kontent (1993) product |          |                     |                   |                  | *                        | • • |
|-----------|--------------------------|----------|---------------------|-------------------|------------------|--------------------------|-----|
|           |                          |          | PENDING PRODU       | IN PRODUCTI       | ON               |                          |     |
| nding Pro | ben Nerv                 |          | lalerials + CLEAR F | LTERS             |                  |                          |     |
| O Number  | tem Name                 | Material | Ordered Quantity    | Produced Quantity | Pending Quantity |                          |     |
| CPOLS1    | wies                     | Соррят   | ar                  | 1                 | \$               | <b>БЕНО ТО РКОВИСТИН</b> |     |
| CPOTC2    | Bucket                   | Copper   |                     | \$                | 6                | SEND TO PRODUCTION       |     |
| CPOTE2    | Beam                     | Sted     | 20                  | 2                 | 1E               | SEND TO PRODUCTION       |     |
| CPOPNS    | Rods                     | kan.     | 8                   | *                 | (4)              | SEND TO PRODUCTION       | 8   |
|           |                          |          |                     |                   |                  |                          |     |

# Items being sent to production

| last App    | * +                       |          |           |                   |               | o - a x              |
|-------------|---------------------------|----------|-----------|-------------------|---------------|----------------------|
| € → σ û     | () foculton: 3000/protein |          |           |                   |               | 🖈 🛎 🖈 🕥 I            |
| 8           |                           |          |           |                   |               |                      |
|             |                           |          | PENDING   | BODUCTION IN PROF | SUTTON        |                      |
| Pending Pro | duction                   |          |           |                   |               |                      |
| 10 Marcine  |                           |          | Matterne  | _                 |               |                      |
| PO Number   | Hert Hatte                | Material | Bend<br>D | To Production     | Pending Guent | m.                   |
| SCHOLST     | More:                     | Rooper   | 1 355     | D CANCEL          | é             | SEND TO PHEOUETRIN   |
| sceptica    | Includ                    | Copper   |           | 3                 | 1             | SEND TO PRODUCTION   |
| NCHOTCE     | Beam                      | , Meet   | : 89. (   | 2                 | 15            | BEND, 10 PRODUCTION  |
| SCROPKS     | Rots                      | )ian     | 18        | : <b>9</b> 1)     | 14            | SEND TO PRODUCTION   |
| SCROKPT     | Unclave Chies             | Nov      | 10        | ((0))             | 185           | LIND TO PRODUCTION   |
| = p o       | R 🖬 🥥 🖉                   |          | 0 = 8     | 88.10             |               | (1) ∧ ₩ ≤ 2NG 18217M |

# Items in production

| - c o mu<br>) | calleget 1000 in production |             |                        |                             | 6) • • • • |
|---------------|-----------------------------|-------------|------------------------|-----------------------------|------------|
|               |                             | PENDING     |                        |                             |            |
| Production    | Sen None                    | Materials + | D.RAIL HUTERS          |                             |            |
| PD Number     | Rem Nome                    | Material    | Guantity in production |                             |            |
| SCPOLSI       | Wree                        | Copper      | 1                      | SEND TO STORE               |            |
| SCPOTEZ       | Bucket                      | Copper      | £2                     | SEND TO STORE               |            |
| SCPOT02       | Beam                        | Steel       | 10                     | SEND TO STORE               |            |
| SCPOPNO       | Hots                        | itori       | <u>ا</u>               | SEND TO STORE               |            |
|               |                             | _           |                        | Rows per page 10 = 1-4 st i | E (C (2)   |

### Add to store

| React App    | * +                    |           |                        |                    | ۰      |                    | 17     |   |
|--------------|------------------------|-----------|------------------------|--------------------|--------|--------------------|--------|---|
| 000          | eshan 100/o protection |           |                        |                    |        |                    |        | 1 |
| 8            |                        | 22        |                        |                    |        |                    |        |   |
|              |                        |           | Send to store          |                    |        |                    |        |   |
|              |                        |           | Item Number:1          |                    |        |                    |        |   |
| n Production |                        |           | 30                     |                    |        |                    |        |   |
|              |                        | Marris    | F2 -                   |                    |        |                    |        |   |
| PO Number    | Marco Marcola          | . Manager | Ant                    |                    |        |                    |        |   |
|              |                        |           | 21                     |                    |        |                    |        |   |
| 3090133      | mos                    | Same      | 27                     | SENCIAL STIPLE     |        |                    |        |   |
| accessor.    | tical .                | Cuisie    | ox -                   | These research     |        |                    |        |   |
|              |                        |           | - Tenant,<br>ok tested | 1                  |        |                    |        |   |
| ADDOLDE      | 7982                   | 386       | 10/01/10               | TEND TO STORE      |        |                    |        |   |
| ROIGHRE      | Refe                   | -         | MEAT CAMCEL            | Carriel TEATERS    |        |                    |        |   |
|              |                        | 0.        |                        | Base per page 10 - | 14074  |                    |        |   |
| 0 0 H        |                        |           | 1 A 4 4                |                    | - 14 A | 65. <sup>1</sup> 4 | LUIPH. | - |

# Store page

| <u>)</u> |             |           |                           |                     |               |           |           |      |     |
|----------|-------------|-----------|---------------------------|---------------------|---------------|-----------|-----------|------|-----|
| bre      |             |           |                           |                     |               | 1         | 60 TO DIS | ATCH | F%G |
| Number   | (fart) Kart | s         | Materials + CLEAR FILTERS |                     |               |           |           |      |     |
| em Narie | Material    | PO Number | Available Quantity        | Dispatched Guantity |               |           |           |      |     |
| ires.    | Copper      | SCPOLS1   | 3                         | 1                   | AD            | o to disp | ATCH .    |      |     |
| udult    | Copper      | BCP07C2   | 5 <b>4</b> U              | ΰ2                  | AD            | ) TO DISP | Rich      |      |     |
|          |             |           |                           |                     | Hows per page | 10 -      | 1-2 01 2  | 1    |     |

# Add to dispatch

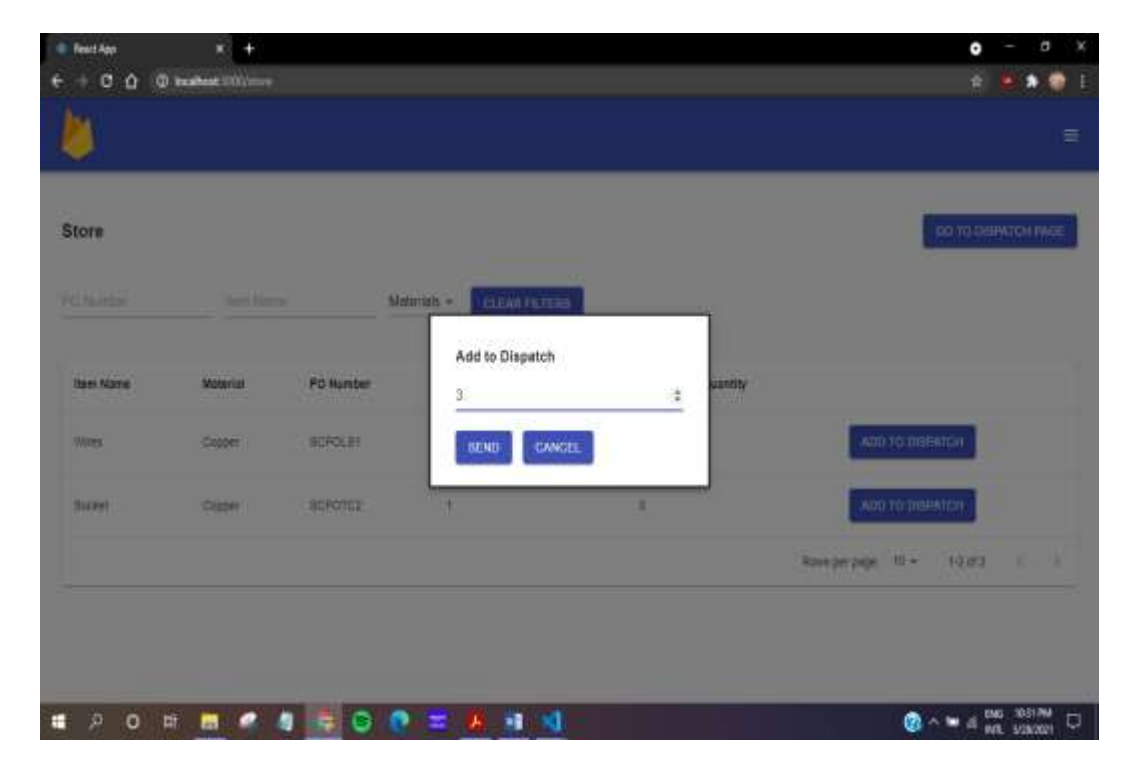

# **ANNEXURE 2 Output Reports with Data**

# **Purchase Order Report**

| Reart App   | ÷ +             |                     |                     |                     |                |    |
|-------------|-----------------|---------------------|---------------------|---------------------|----------------|----|
| € + C û     | () acabast (11) |                     |                     |                     | e <b>s</b> • • | ų, |
| <u>&gt;</u> |                 |                     |                     |                     | 1              | ≡  |
| Purchase C  | Order           |                     |                     |                     |                |    |
| Sr. No.     | 1               | ann/dd/yyyy 🖸 Casto | MRF + CLEAR FILTERS |                     |                |    |
| Br No.      | PO Number       | FO Received Date    | Customer Name       |                     |                |    |
| BC104       | 9CPOKP1         | 2021.04-01          | Kotte Para          | /                   |                |    |
| 86101       | SCPOLS1         | 2021/04-07          | Lainti Steer        | 1                   |                |    |
| SC108       | SCPOVI          | 2021-03-30          | VI6GYOR Impressions | 1                   |                |    |
|             |                 |                     |                     | Rows per page: 10 + | 13013 ( )      |    |
|             |                 |                     |                     |                     |                |    |
| # A O       | H 🖪 🥥 🧃         | R 🛛 🔿 🗢 🖬 📕 刘       |                     | @ ^                 | ING S169M      | Ū. |

# **Items Pending Production Report**

| PENDING PRODUCTION IN PRODUCTION                                               |                             |
|--------------------------------------------------------------------------------|-----------------------------|
| ndina Breduction                                                               |                             |
| nang rouucion                                                                  |                             |
| Validation III Malacada - CELEAN PARTIES                                       |                             |
| O Number Tem Name Meterial Ordered Guantity Produced Guantity Pending Quantity |                             |
| CPOTC2 Beam Steel 20 2 16                                                      | MIND TO INCOLUTION          |
| CPORP1 Washing Data Missel #5 0 8                                              | news to PRODUCTION          |
|                                                                                | s per page. 12 + 1 2 of 2 ( |

# Items in production report

|            |          | PENDING     | PRODUCTION IN PRODUCTION |                    |          |    |  |
|------------|----------|-------------|--------------------------|--------------------|----------|----|--|
| Production | ter here | Copper + CL | EAR FILTERS              |                    |          |    |  |
| 0 Number   | ten kane | Maserial    | Guantity in production   |                    |          |    |  |
| CPOLIN     | Vibes    | Coppet      | 患                        | SEND TO STORE      |          |    |  |
| CHOTO2     | Bucket.  | Copper      | 2                        | SENO TO STORE      |          |    |  |
|            |          |             |                          | Rows per page 10 - | 0.0.07.0 | ÷. |  |

# **Stores Report**

| ore     |          |           |                         |                     |               | 1          | ×0 10 015# | ATCH P |
|---------|----------|-----------|-------------------------|---------------------|---------------|------------|------------|--------|
| Niddar  | wired    | ki        | eletels + CLEAR FILTERS |                     |               |            |            |        |
| em Name | Material | PO Number | Available Quantity      | Dispatched Quantity |               |            |            |        |
| hes     | Copper   | SCPOLS1   |                         | 1                   | AD            | ) TO BISEW | 154        |        |
|         |          |           |                         |                     | Rows per page | 10 +       | 1-1 of 1   | ē.     |

# ANNEXURE 3 SAMPLE PROGRAM CODE

1)edit-item-modal.tsx

import Modal from "../../components/modal-component/modalcomponent";

import { useForm, Controller } from "react-hook-form";

import { useState } from "react";

import { Button, Select, MenuItem } from "@material-ui/core";

import TextField from "@material-ui/core/TextField";

import FormControlLabel from "@materialui/core/FormControlLabel"; import Checkbox from "@material-ui/core/Checkbox"; import { useDispatch } from "react-redux"; import { editItemAction } from "../purchase-order.action"; import AlertDialog from "../../../components/alert-component/alertcomponent";

```
const EditItemModal = (props: any) => {
```

```
const dispatch = useDispatch();
```

const [itemEditedAlertState, setItemEditedAlertState] =
useState(false);

const closeAlert = ()  $\Rightarrow$  {

setItemEditedAlertState(false);

};

const modalSubmit = async (data: any) => {
 props.passedRowData.itemsList[props.rowIndex] = {
 ...props.passedRowData.itemsList[props.rowIndex],

itemName: data.itemName, quantity: data.quantity, approxPmWeight: data.approxPmWeight, pmSize: data.pmSize, };

const selectedMaterial = data.material.split("\_");

props.passedRowData.itemsList[props.rowIndex].material = {
 ...props.passedRowData.itemsList[props.rowIndex].material,
 \_\_id: selectedMaterial[0],
 materialName: selectedMaterial[1],
};

if (props.itemData.\_id) {

data.\_id = props.itemData.\_id;

dispatch(editItemAction({ ...data, material: selectedMaterial[0]
},props.passedRowData.\_id));

```
}
  props.modalHandler();
  setItemEditedAlertState(true);
 };
 const { register, errors, control, handleSubmit } = useForm();
 return (
  <div>
                                  modalState={props.modalState}
   <Modal
modalHandler={props.modalHandler}>
    <h2>Edit Item</h2>
    <form
     key = \{2\}
     onSubmit={handleSubmit(modalSubmit)}
     className="editItem-form"
    >
     <TextField
```

className="editItemFields"
```
type="text"
```

placeholder="Item Name"

name="itemName"

defaultValue={props.itemData.itemName}

inputRef={register({

required: "Item Name is required",

})}

## $\!\!\!/\!\!\!>$

{errors.itemName && {errors.itemName.message}}

<Controller

as={

<Select className="editItemFields" required>

<MenuItem value="" disabled>

Material

</MenuItem>

{props.dropDownData.map((material: any) => (

<MenuItem

key={material.\_id}

```
value={`${material._id}_${material.materialName}`}
>
{material.materialName}
</MenuItem>
))}
</Select>
}
name="material"
rules={{ required: "Material Name is required" }}
control={control}
```

```
defaultValue={`${props.itemData.material?._id}_${props.itemData.
material?.materialName}`}
```

>

```
<TextField
className="editItemFields"
type="number"
```

```
placeholder="Quantity"
 name="quantity"
 defaultValue={props.itemData.quantity}
 inputRef={register({
  required: "Quantity is required",
 })}
/>
{errors.quantity && {errors.quantity.message}}
<TextField
 className="editItemFields"
 type="text"
 placeholder="P/M Size"
 name="pmSize"
 defaultValue={props.itemData.pmSize}
 inputRef={register({
```

required: "P/M Size is required",

})}

/>

```
{errors.pmSize && {errors.pmSize.message}}
```

<TextField

className="editItemFields"

type="text"

placeholder="Approx P/M Weight"

name="approxPmWeight"

defaultValue={props.itemData.approxPmWeight}

inputRef={register({

required: "Approx P/M Weight is required",

})}

/>

{errors.approxPmWeight {errors.approxPmWeight.message}} &&

<FormControlLabel

className="editItemFields"

control={

<Checkbox

defaultChecked={props.itemData.testBar}

```
color="primary"
   name="testBar"
   inputRef={register({})}
  />
 }
 label="Test bar required"
/>
<section>
 <Button
  type="submit"
  variant="contained"
  color="primary"
  className="editItemButton"
 >
  Edit Item
 </Button>
```

<Button

className="editItemButton"

variant="contained"

color="primary"

onClick={props.modalHandler}

>

Cancel

</Button>

</section>

</form>

</Modal>

<AlertDialog

alertState={itemEditedAlertState}

alertClose={closeAlert}

title="Item Edited"

content="Item edited successfully in the Item List"

>

</div>

);

};

## export default EditItemModal;

2)purchase-order.service.ts

import {

IPurchaseOrderDetails,

IUpdatePurchaseOrderDetails,

} from "./purchase-order.interface";

import { IFilter, Pagination } from "../utility/app-interfaces";

import { ERROR\_CODES, GlobalErrors } from "../errors/errors";

import {

createPurchaseOrder,

getPurchaseOrder,

deletePurchaseOrder,

updatePurchaseOrder,

} from "./purchase-order.repository";

import { ObjectID } from "../utility/utility";

```
export const createPurchaseOrderService = async (
 purchaseOrderDetails: IPurchaseOrderDetails
) => {
 purchaseOrderDetails.itemsList.forEach((item: any) => {
  item.pendingQuantity = item.quantity;
 });
 const
                result:
                                                           await
                                 any
                                            =
createPurchaseOrder(purchaseOrderDetails);
 if (!result) {
  throw ERROR_CODES[GlobalErrors.FAILED_TO_CREATE];
 }
 return result;
};
export const getPurchaseOrderService = async (
```

filters: any,

paginationDetails: any

) => {

const skip = paginationDetails.pages \*
paginationDetails.rowsPerPage;
const limit = paginationDetails.rowsPerPage;
const Filters = setFilters(filters);
const result = await getPurchaseOrder(Filters, { skip, limit });
if (result.purchaseOrder.length === 0) {
 throw ERROR\_CODES[GlobalErrors.NO\_RECORD\_FOUND];
}
const response = result.purchaseOrder.map((record: any) => {
 return {

...record.toObject(),

poReceivedDate: new Date(record.poReceivedDate)

.toISOString()

.slice(0, 10),

};

});

return {response,recordCount:result.recordCount};
};

export const deletePurchaseOrderService = async (poId: string) => {
 const result = await deletePurchaseOrder(ObjectID(poId));
 if (result.n === 0) {
 throw ERROR\_CODES[GlobalErrors.FAILED\_TO\_DELETE];
 }
 return result;
};

export const udatePurchaseOrderService = async (

purchase Order Data To Update: IUpdate Purchase Order Details,

poId: string

) => {

constresult=awaitupdatePurchaseOrder(purchaseOrderDataToUpdate, poId);

if (result.n === 0) {

## throw ERROR\_CODES[GlobalErrors.FAILED\_TO\_UPDATE];

}

return result;

};